# MIT FØRSTE PROJEKT -MOTORSTYRING

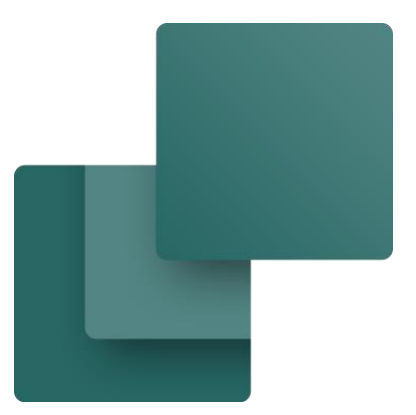

Dette hæfte viser, hvordan man kan lave et lille projekt i PC|Automation med diagrammer, tavlelayout og alle relevante lister og planer, som automatisk fyldes med data fra komponentdatabasen.

Udarbejdet / developed by PCSCHEMATIC A/S Sidste ændring / Last edit September 2022

L.

### FORORD

Dette hæfte giver dig en hurtig introduktion til hvordan du arbejder med programmet PC|Automation. Du kan blandt andet læse om:

- Brug af de mest almindelige tegnefunktioner
- Anvend databasen til at finde komponenter
- Brug routeren til at lave automatiske streger
- Placer klem- og kabelsymboler
- Lav en arrangementstegning

... og meget andet.

#### Motorstyring

Hæftet Motorstyring, guider dig igennem de arbejdsgange, der skal til for at lave dokumentation af en mindre styring med både effektkredsskema og styrekredsskema ved hjælp de skabeloner, funktioner og komponenter, som findes i programmet Automation og den tilknyttede database.

Komponenter i projektet er demo-komponenter, som findes i programmets medfølgende database. Det færdige projekt kan se ud som eksemplet på side 7; så kan du altid tjekke, om du fik det hele med.

Rundt om i hæftet er der grønne bokse. De indeholder ekstra information og tips&tricks, som kan hjælpe dig fremover.

#### Mere materiale på www.pcschematic.com

På <u>https://www.pcschematic.com/da/academy/materialer/</u> kan du finde alle manualerne til programmet samt adskillige Kom i gang manualer og tutorials.

#### Videoer på YouTube

På vores YouTube kanal <u>https://www.youtube.com/user/PCSCHEMATICdk</u> kan du se flere videoer om, hvordan du arbejder med Automation i praksis — fx hvordan du opretter en motorstyring, arbejder med PLC eller opretter et husinstallationsprojekt mm.

#### Demofiler

I Automationsprogrammet er der lavet forskellige demofiler, som viser eksempler på, hvordan man kan lave projekter. Der er flere forklaringer i filerne, som uddyber projekterne.

#### Hæfter i serien om Automation

- Kom i gang
- Motorstyring
- Komponentguide
- PLC
- Labelling and Marking (engelsk)
- Husinstallation
- Panelbuilder
- Automation Service
- Monteringsassistent
- Panelrouter

L.

# Indhold

| Forord                                           | 3  |
|--------------------------------------------------|----|
| Start et nyt projekt                             | 8  |
| Effektkredsskemaet                               | 9  |
| Placer en motor                                  | 9  |
| Placer direkte fra databasen                     | 11 |
| Et par fif for at spare tid                      | 13 |
| Forbind motoren med faserne                      | 14 |
| Indsæt motorværn                                 | 16 |
| Indsæt Kontaktor                                 | 17 |
| Styrekredsskema                                  | 18 |
| Komponentmenuen - vis ledige funktionen          | 18 |
| Relæ, spole og styrekredskontakter               | 19 |
| Tilbehør (anvendes ikke her)                     | 20 |
| Indsæt klemrække med varedata fra pickmenuen     | 21 |
| Lidt mere om klemrækker                          | 22 |
| Indsæt kabel                                     | 23 |
| Lidt mere om kabler                              | 24 |
| Hurtig placering af et kabel                     | 24 |
| Sammenhæng mellem siderne                        | 25 |
| Arrangementstegning                              | 26 |
| Sideskala                                        | 27 |
| Målsætning                                       | 27 |
| Lister i projektet                               |    |
| Objektlister kan rette sidetitler og meget andet | 28 |
| Den sidste finish                                | 29 |
| Indsæt nye sider                                 | 29 |
| Slet overflødige sider                           |    |
| Nye sidenumre                                    |    |
| Sprogindstillinger                               | 30 |

L.

#### Sådan ser effektkredsskemaet ud

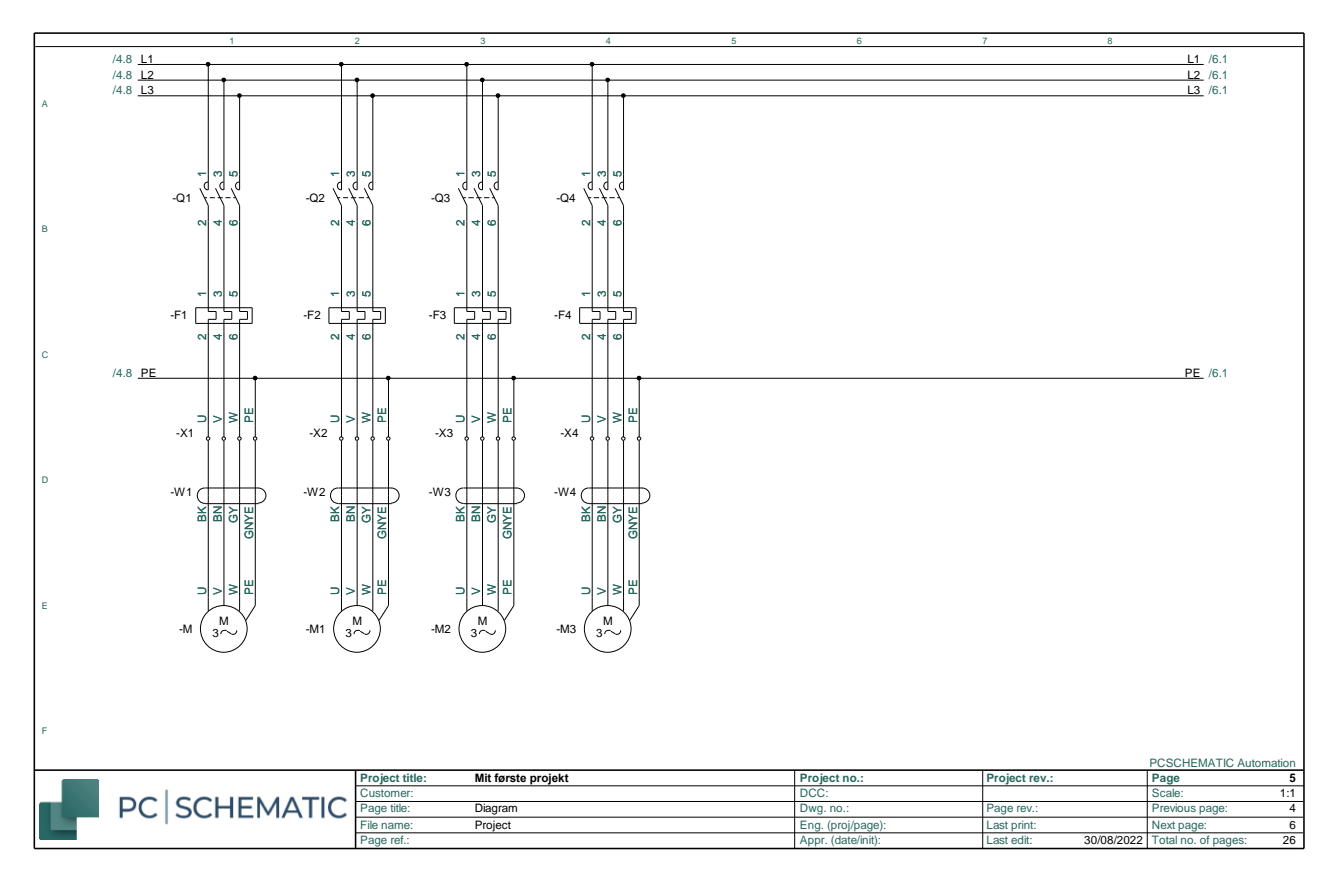

#### Sådan kan styrekredsskemaet se ud

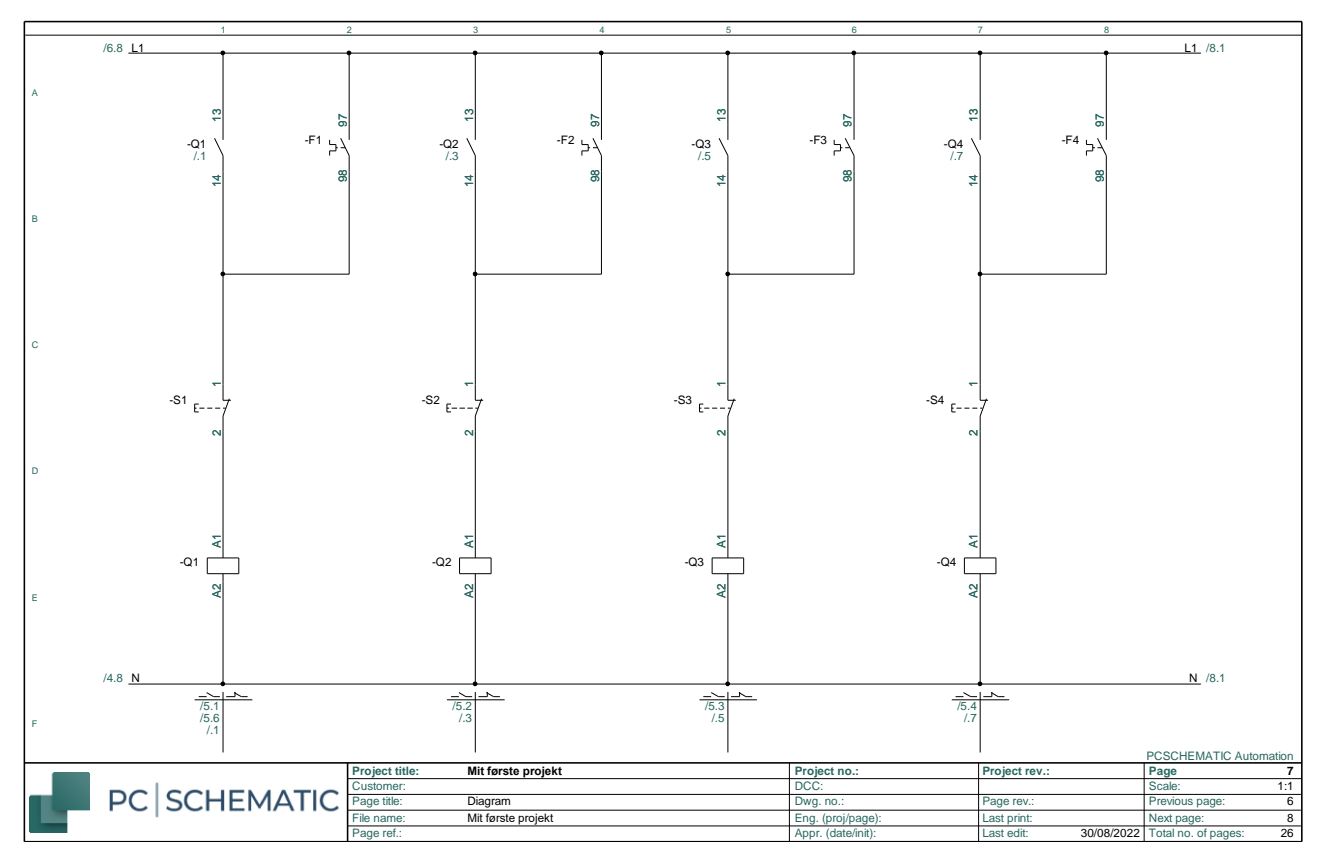

# **START ET NYT PROJEKT**

Gå i Filer|Ny eller klik på ikonet nyt dokument og vælg pcsStart, som er en projektskabelon, der indeholder de sider, et projekt kan bestå af.

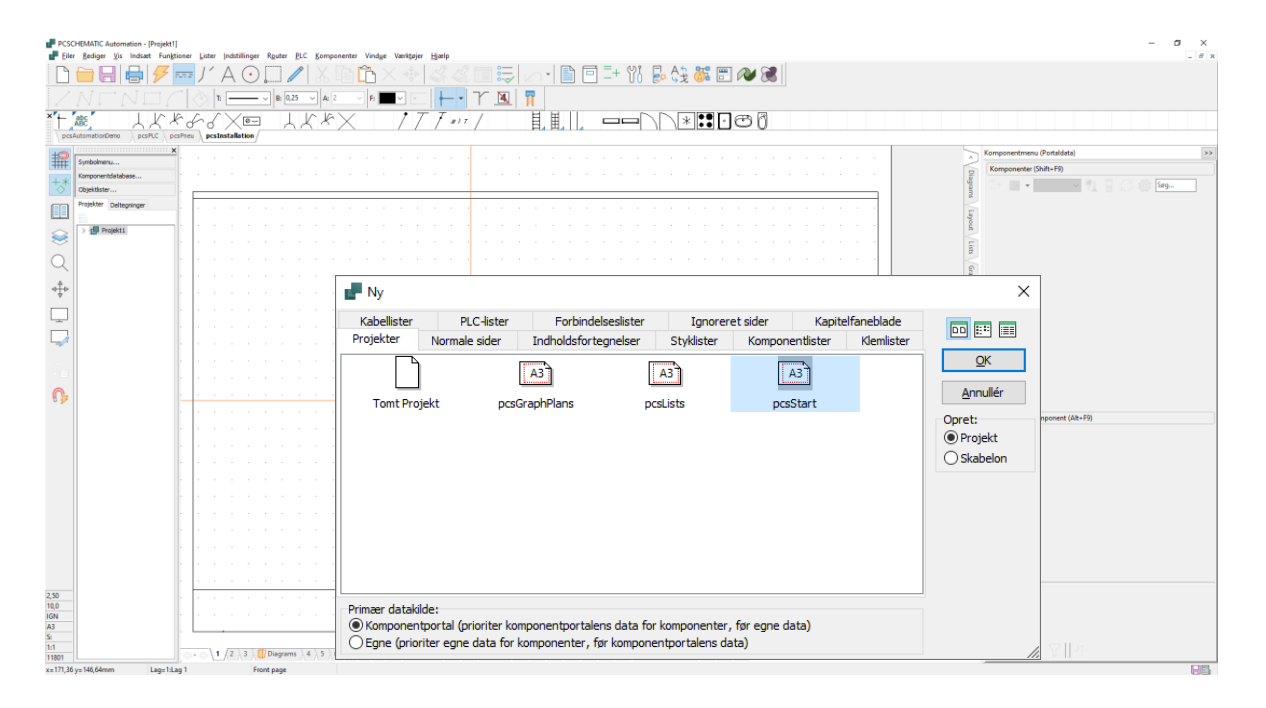

| Når du vælger   | Indstillinger |                                           |                                                      |                           | ×                           |
|-----------------|---------------|-------------------------------------------|------------------------------------------------------|---------------------------|-----------------------------|
| skabelonen,     | Projektdata   | Projekt titel:                            | Mit første projekt                                   |                           |                             |
| kommer          |               | Adgangskoder                              |                                                      |                           | ∧ Logo1 Logo2               |
| dialogen        |               | Ved Åbn                                   |                                                      |                           |                             |
| Projektdata     |               | Ved Gem                                   |                                                      |                           | ×                           |
| frem.           |               | Projektdata                               | <                                                    |                           |                             |
| Giv projektet   |               | 🖹 🗟 🎦 + 🦯                                 | $-   \blacksquare   \times   \equiv \uparrow \equiv$ | J                         |                             |
| en titel fx Mit |               | Project number                            |                                                      |                           | ^                           |
| forete projekt  |               | Customer name                             |                                                      |                           |                             |
| iørste projekt. |               | Postal code                               |                                                      |                           |                             |
| Når du trykker  |               | City                                      |                                                      |                           |                             |
| OK kan du se    |               | Telephone no.                             |                                                      |                           |                             |
|                 |               | Company www                               |                                                      |                           | ~                           |
| titlen pa       |               | Automatisk fortløber<br>Relæreferencetype | ide nummerering af side                              | r                         |                             |
| forsiden af dit |               | Referencekors                             |                                                      | Revision                  | Referencebetegnelser        |
| projekt og i    |               | ⊖ Kontaktspejl                            |                                                      | Monteringskorrekt tegning | Knæk: 2,0 mn 🗸 🗸 🗸          |
| tegnings-       |               | Vis denne boks ved o                      | prettelse af nyt projekt                             |                           | <u>O</u> K <u>A</u> nnullér |
| hovedet på      |               |                                           |                                                      |                           |                             |
| alle sider.     |               |                                           |                                                      |                           |                             |

Du kan også åbne Projektdata via knappen i værktøjslinjen for at rette de resterende oplysninger

### **EFFEKTKREDSSKEMAET**

Projektet starter med at, at du laver effektkredsskemaet.

#### **Placer en motor**

Start med at klikke på et af motorsymboler i Pickmenuen – rækken med symboler, komponenter, streger mm under værktøjslinjerne – og placér den i effektkredsskemaet. Jeg har valgt den med fire tilslutninger.

| PCSCHEMATIC Automation - [Project1]                                                                                                    | - o ×               |
|----------------------------------------------------------------------------------------------------|---------------------|
| 📲 Ele Edit Yiew Insett Functions Lists Settings Bouter BLC Components Window Tools Help                                                                                                    | _ 8 ×               |
| D 🖮 등  등  🌈 📨 🖊 A ⊙ 🗆 🖉 🛦 🖻 🛍 ×    좌 적 🕮 💷 / ○ + 🖺 🗇 🗄 및 언 행 📰 🖉 🐼                                                                                                    |                     |
| / 🖌 / 🖉 IN CONCENSION IN - MIN 🦩 S TO - V 🛝 💷 - V 🛝 🖉 MINO - V                                                                                                    |                     |
| 「たべ」」 🖉 🗰 オオーウベトイドー セーマーウー たたた 📭 🕕 🧔 🦗                                                                                                    |                     |
|                                                                                                    |                     |
| Emble man.                                                                                                    | User data) >>       |
| Components (Shift                                                                                                    | t+F9)               |
| +* Opertialer                                                                                                    | A) 🗸 🐏 🔒 🧭 🎲 Search |
| Prijetti subtravniga                                                                                                    | Data Type Function  |
|                                                                                                    |                     |
| Self Project                                                                                                    |                     |
| $-$ Navn: $-$ M1 M: Object: $\gamma + -2\sum \sum A$                                                                                                    |                     |
|                                                                                                    |                     |
|                                                                                                    |                     |
| $\underline{v}$ Database                                                                                                    |                     |
| Einktion + - 7 Concernation                                                                                                    |                     |
|                                                                                                    |                     |
| Beskrivelse:                                                                                                    |                     |
| Generelt Dafhataon Sumholdstafalter Dafaraons Tildu Tilhahar                                                                                                    | ,                   |
|                                                                                                    | onent -M1 (Alt+F9)  |
| o Maengde: 1,0 Symbolitype: Normal                                                                                                    | Connections         |
| Skala: 1,0                                                                                                    | nis                 |
| Vinkel: 0,0 Ed sunlin                                                                                                    | 6-002 ✓ 1,2,3,4     |
| Symbol: PCS-500836-002                                                                                                    |                     |
|                                                                                                    |                     |
|                                                                                                    |                     |
|                                                                                                    |                     |
| F                                                                                                    |                     |
| Datakide: Brugerdata                                                                                                    | (F9)                |
| 2.30 In Contract Contract Komponent ID:                                                                                                    |                     |
|                                                                                                    |                     |
| Image: image: image: |                     |
| th         φ + (b \ 1 \ 2 \ 3 \ 1 Diagrams \ 4 \ 5 \ 6 \ 7 \ 8 \ 9 \ 10 \ Diagrams (1 \ 12 \ 2 \ Diagrams (1 \ 12 \ 2 \ 2 \ Diagrams (2 \ 12 \ 2 \ 2 \ 2 \ 2 \ 2 \ 2 \ 2 \ 2 \                                                                                                    | YII //              |
| x #8666 yiz303 36mm Layern Lag 1 Diagram                                                                                                    |                     |

Navnet "–M" kommer automatisk frem, men du skal vælge et nummer. Dette gøres fx ved at klikke på ? for at få næste ledige nummer.

I dialogboksen kan du

- Indtaste type og varenummer direkte, eller
- Vælge knappen Database for at komme direkte til komponentdatabasen for at vælge type og varenr.

Uanset metode til at få type og varenummer på komponenterne, kommer data på de forskellige lister. Hvis komponenten kommer fra databasen, kan du også få andre data herfra på listerne, fx fabrikat og beskrivelse.

I dette eksempel har vi valgt kun at anvende komponenter, som findes i databasen, derfor vælges Database-knappen. Når du vælger database-knappen, leder programmet i databasen efter komponenter, som anvender det symbol, du har placeret.

- Komponenter er varer, som identificeres vha. type og varenr.
- Symboler viser alene elektriske funktioner.

Komponenters elektriske funktioner vises vha. et eller flere symboler. Databasen indeholder komponenter, og forskellige oplysninger om disse, herunder også hvilke elektriske og mekaniske symboler, der bruges til at tegne dem. Her kan jeg trykket på database-knappen: Programmet bruger symbolet som søgenøgle i databasen.

| Komponentdatabase - C:\P                                                                                                    | CS\2-x\PCAutomation\Database\PCsComponents.mdb              | Components                                                   |                            | — 🗆 X                                        |
|----------------------------------------------------------------------------------------------------|-------------------------------------------------------------|--------------------------------------------------------------|----------------------------|----------------------------------------------|
| Hank     Målerrammer og gruppeafsæl     Industri materiel     Forgreningsmateriel     Automatiske aftrydere/koblin     I-dadinger - stærkstrø     Matelkanaler og lister     Glødelamper     Motorer, pumper, spændinga     Selektroniksystemer | tninger<br>gsmateriel<br>m<br>regulering og overvågning m.m |                                                              |                            | ✓ [Manufacturer (Vis alle)]<br>└-PCSCHEMATIC |
|                                                                                                    |                                                             |                                                              |                            |                                              |
| Туре                                                                                                    | DescriptDK                                                  | Manufacturer                                                 | DescriptUK                 |                                              |
| PCS-MOTOR2A                                                                                                    | 3-faser + PE motor 1.1 kW                                   | PCSCHEMATIC                                                  | 3 phases + PE motor 1.1 kW |                                              |
| PCS-MOTOR2C                                                                                                    | 3-faser + PE motor 3.3 kW                                   | PCSCHEMATIC                                                  | 3 phases + PE motor 3.3 kW |                                              |
| PCS-MOTOR2B                                                                                                    | 3-faser + PE motor 2.2 kW                                   | PCSCHEMATIC                                                  | 3 phases + PE motor 2.2 kW |                                              |
| ¢                                                                                                    |                                                             |                                                              | >                          | (intet billede)                              |
| Vis kun Eavorit komponenter                                                                                                    | Skjul Udgåede komponenter                                   | og kun i Motorer, pumper, spændingsregulering og overvågning | m.m                        |                                              |
| Søg i Type, ManufacturersArticle                                                                                                    | Number, ManufacturersGTIN, HistoricalArticleNumber          |                                                              |                            |                                              |
| Seg i DescriptDK                                                                                                    |                                                             |                                                              |                            |                                              |
| oyy . or so prov                                                                                                    |                                                             |                                                              |                            |                                              |
| usrDiagramSymt ∨ indeholder                                                                                                    | · · · · ∨ PCS-S00836-002                                    |                                                              |                            |                                              |
| pcsDiagramSyml $ \smallsetminus $ indeholder                                                                                                    | ✓                                                           |                                                              |                            |                                              |
| Antal Fundet: 4                                                                                                    | Annullér QK                                                 |                                                              |                            |                                              |

Vær opmærksom på, at den som udgangspunkt søger i egne symboler (usr), og her har jeg også sat den til at kunne søger i 'vores' symboler (pcs):

| usrDiagramSymt $ \smallsetminus $ | contains | V PCS-S008 | 836-002    |  |
|-----------------------------------|----------|------------|------------|--|
| pcsDiagramSyml $ \smallsetminus $ | contains | ✓          | S00836-002 |  |
|                                   |          |            |            |  |

Her kan du vælge mellem forskellige motorer. Vælg motoren fra PCS med 1,1 kW.

Når du trykker OK, kommer du tilbage til Automation, og dialogboksen ser sådan ud:

Type og varenummer er udfyldt med data fra databasen, beskrivelsen ses også, og i diagrammet er motorens tilslutningsnavne også med.

| Komponer                                  | ntdata [-M1]                                      |                                       | ×                |
|-------------------------------------------|---------------------------------------------------|---------------------------------------|------------------|
| à 63 🗙                                    |                                                   |                                       | <u>O</u> K       |
| Navn:                                     | -M1                                               | Synig                                 | <u>A</u> nnullér |
| ype:                                      | PCS-MOTOR2A                                       |                                       | Detail           |
| arenr:                                    | PCS600005                                         |                                       | Database         |
| unktion:                                  |                                                   | +-ΣΜΟ                                 | components       |
| <u>G</u> enerelt <u>R</u> ef<br>Mængde: 1 | .betegn. S <u>y</u> mboldatafelte<br>,0 Symboltyp | r Referenge Tilsl <u>u</u> . Tilbehør |                  |
| Skala: 1,                                 | .0                                                |                                       |                  |
| Vinkel: 0,<br>Symbol: PC                  | .0<br>CS-S00836-002                               | ☑ Synlig<br>☑ Mekanisk                |                  |
| Medtag ver                                | d Mekanisk placering                              | Elektrisk                             |                  |
| PLCens for                                | bundne komponent                                  | 🗌 Navn låst                           |                  |
| Datakilde: Brug                           | gerdata                                           |                                       |                  |
|                                           |                                                   |                                       |                  |

#### Placer direkte fra databasen

Klik på knappen Komponentdatabase... til venstre på din skærm eller tast genvejen [D] for at åbne databasen.

| Blank       Målerammer og gruppeafsætninger         - Industri materiel       - industri materiel         > - Automatiske afbrydere/koblingsmateriel       - industri kabelkanaler og lister         - Gidelemper       - Gidelemper         - Møtorer, pumper, spændingsregulering og overvågning m.m.       - Elektroniksystemer                                                                                                    | amufacturer (vis alle)<br>- PCSCHEMATIC brikat |
|----------------------------------------------------------------------------------------------------|------------------------------------------------|
| Type         DescriptDX         Manufacturer         DescriptLX           PCS-MOTOR1C         3-faset motor U,V,W 3.3 kW         PCSCHEMATIC         3 phases motor U,V,W 3.3 kW           PCS-MOTOR2A         3-faser + PE motor 1.1 kW         PCSCHEMATIC         3 phases + PE motor 1.1 kW           PCS-MOTOR3C         Stjerne-trekant motor 3.3 kW         PCSCHEMATIC         Star-deta motor 3.3 kW           PCS-MOTOR3D         Stjerne-trekant motor 4.4 kW         PCSCHEMATIC         Star-deta motor 4.4 kW           PCS-MOTOR3D         Stjerne-trekant motor 3.3 kW         PCSCHEMATIC         3 phases + PE motor 3.3 kW           PCS-MOTOR3D         Stjerne-trekant motor 1.4 kW         PCSCHEMATIC         3 phases + PE motor 3.3 kW           PCS-MOTOR2D         3-faser ther motor 2.2 kW         PCSCHEMATIC         3 phases + PE motor 3.3 kW           PCS-MOTOR1D         3-faser ther motor 2.2 kW         PCSCHEMATIC         3 phases + PE motor 4.4 kW           PCS-MOTOR3B         Stjerne-trekant motor 1.1 kW         PCSCHEMATIC         3 phases entor 0.4 kW           PCS-MOTOR3B         Stjerne-trekant motor 1.1 kW         PCSCHEMATIC         3 phases entor 0.4 kW           PCS-MOTOR3B         Stjerne-trekant motor 1.1 kW         PCSCHEMATIC         3 phase motor 0.4 kW           PCS-MOTOR3B         Stjerne-trekant motor 1.1 kW         PCSCHEMATIC                                                                                                    | (ntet bilede)                                  |
| Image: Sequence of the second second sec |                                                |

Du kommer ind i dette vindue, hvor du kan vælge komponenter ud fra

- Manufacturer klik på fabrikatet i listen til højre
- Varegrupper klik på den ønskede varegruppe i listen til venstre
- Beskrivelse søg i feltet DescriptDK.
- Type, Varenummer søg i feltet Type, ManufacturesArticleNumber.

Du kan også bruge de to ekstra søgefaner, hvor du kan søge på alle felter i databasen.

Vælg først varegruppen Motorer, pumper..... og derefter fabrikat PCSCHEMATIC. Nu kan du se alle de motorer, som findes i databasen og kommer fra PCSCHEMATIC.

| - Kanana antidataha Citi                                                                                                    |                                                                  |                                                        |                            |                                            |
|----------------------------------------------------------------------------------------------------|------------------------------------------------------------------|--------------------------------------------------------|----------------------------|--------------------------------------------|
| Komponentdatabase - C:\                                                                                                    | PCS\2-X\PCAutomation\Database\PCsComponents.me                   | b;Components                                           |                            | - U X                                      |
| Blank     Målerrammer og gruppeafsæl     Industri materiel     Forgreningsmateriel     Automatiske aftrydere/kobin     Ledninger - stærkstrom     Kabelkanaler og lister     Gisdelamper     Motorer, pumper, spænding     Elektroniksystemer | etninger<br>ngsmateriel<br>om<br>sregulering og overvågning m.m. |                                                        |                            | ✓ Manufacturer (Vis alle)<br>└─PCSCHEMATIC |
| ц.<br>Ге                                                                                                    |                                                                  |                                                        |                            |                                            |
| Туре                                                                                                    | DescriptDK                                                       | Manufacturer                                           | DescriptUK                 |                                            |
| PCS-MOTOR 1C                                                                                                    | 3-faset motor U,V,W 3.3 kW                                       | PCSCHEMATIC                                            | 3 phase motor U,V,W 3.3 kW |                                            |
| PCS-MOTOR2A                                                                                                    | 3-faser + PE motor 1.1 kW                                        | PCSCHEMATIC                                            | 3 phases + PE motor 1.1 kW |                                            |
| PCS-MOTOR3C                                                                                                    | Stjerne-trekant motor 3.3 kW                                     | PCSCHEMATIC                                            | Star-delta motor 3.3 kW    |                                            |
| PCS-MOTOR3D                                                                                                    | Stjerne-trekant motor 4.4 kW                                     | PCSCHEMATIC                                            | Star-delta motor 4.4 kW    |                                            |
| PCS-MOTOR2C                                                                                                    | 3-faser + PE motor 3.3 kW                                        | PCSCHEMATIC                                            | 3 phases + PE motor 3.3 kW |                                            |
| PCS-MOTOR2B                                                                                                    | 3-faser + PE motor 2.2 kW                                        | PCSCHEMATIC                                            | 3 phases + PE motor 2.2 kW |                                            |
| PCS-MOTOR 1D                                                                                                    | 3-faset motor U,V,W 4.4 kW                                       | PCSCHEMATIC                                            | 3 phase motor U,V,W 4.4 kW | (intet billede)                            |
| PCS-MOTOR2D                                                                                                    | 3-faser + PE motor 4.4 kW                                        | PCSCHEMATIC                                            | 3 phases + PE motor 4.4 kW |                                            |
| PCS-MOTOR3A                                                                                                    | Stjerne-trekant motor 1.1 kW                                     | PCSCHEMATIC                                            | Star-delta motor 1.1 kW    |                                            |
| PCS-MOTOR3B                                                                                                    | Stjerne-trekant motor 2.2 kW                                     | PCSCHEMATIC                                            | Star-delta motor 2.2 kW    |                                            |
| PCS-MOTOR 1B                                                                                                    | 3-faset motor U,V,W 2.2 kW                                       | PCSCHEMATIC                                            | 3 phase motor U,V,W 2.2 kW |                                            |
| PCS-MOTOR 1A                                                                                                    | 3-faset motor U,V,W 1.1 kW                                       | PCSCHEMATIC                                            | 3 phase motor U,V,W 1.1 kW |                                            |
| <                                                                                                    |                                                                  |                                                        | >                          |                                            |
| Vis kun Eavorit komponenter                                                                                                    | ⊠ Skjul <u>U</u> dgåede komponenter                              | og kun i Motorer, pumper, spændingsregulering og overv | ågning m.m                 |                                            |
| Søg i Type, ManufacturersArtic                                                                                                    | leNumber, ManufacturersGTIN, HistoricalArticleNumber             |                                                        |                            |                                            |
| Søg i DescriptDK                                                                                                    |                                                                  |                                                        |                            |                                            |
|                                                                                                    | PCS-500836-002                                                   |                                                        |                            |                                            |
| usrolagramoyint • indenoide                                                                                                    | . 103 300030 002                                                 |                                                        |                            |                                            |
| pcsDiagramSyml $ \lor $ indeholde                                                                                                    | er v PCS-S00836-002                                              |                                                        |                            |                                            |
|                                                                                                    | h V V Annulér                                                    |                                                        |                            |                                            |
| Antal Fundet: 12                                                                                                    |                                                                  |                                                        |                            |                                            |

- vælg en 3-faset motor med PE og 1,1 kW
- dobbeltklik, eller tryk på OK

Du kommer tilbage til Automation, denne gang med motorsymbolet i trådkorset, så du nu kun mangler at placere dette.

Når du placerer symbolet i tegningen, kommer dialogboksen frem med Type og Varenr.

- Tryk på ? for at få indsat næste ledige nummer automatisk.
- Tryk OK, og så kan du forbinde motoren med streger.

| F Komponen                       | tdata [-M]                                                                                                    | ×                          |
|----------------------------------|----------------------------------------------------------------------------------------------------|----------------------------|
| le (° ×                          |                                                                                                    | <u>O</u> K                 |
| <u>N</u> avn:<br><u>T</u> ype:   | MI         M: Objekt: →         + - ? ∑ ∑ ∅         >         >         >         >         >         >         >         >         >         >         >         >         >         >         >         >         >         >         >         >         >         >         >         >         >         >         >         >         >         >         >         >         >         >         >         >         >         >         >         >         >         >         >         >         >         >         >         >         >         >         >         >         >         >         >         >         >         >         >         >         >         >         >         >         >         >         >         >         >         >         >         >         >         >         >         >         >         >         >         >         >         >         >         >         >         >         >         >         >         >         >         >         >         >         >         >         >         >         >         >         >         >         > <th><u>A</u>nnullér<br/>Detail</th> | <u>A</u> nnullér<br>Detail |
| Varenr:                          | PCS600005 (ManufacturersArtideNumber)<br>↓ Σ Σ □<br>+ − Σ □                                                                                                    | Database<br>components     |
| Beskrivelse:                     | 3-faser + PE motor 1.1 kW                                                                                                    |                            |
| Mængde: 1,                       | 0 Symboltype: Normal                                                                                                    |                            |
| Vinkel: 0,<br>Symbol: PC         | 0 √ Synlig<br>S-500836-002 √ Mekanisk                                                                                                    |                            |
| Medtag ved                       | I Mekanisk placering ⊡Elektrisk<br>uundne komponent ⊡Navn Iåst                                                                                                    |                            |
| Datakilde: Port<br>Komponent ID: | aldata<br>20894878-A036-43E0-81A5-B38B961B9903                                                                                                    |                            |

#### Et par fif for at spare tid

Foran navnet i dialogboksen vises et?

Placer 4 motorer i diagrammet, men lad være med at bruge tid på at placere dem nøjagtigt. Når du placerer dem, giver du dem næste ledige nummer ved at trykke Ctrl + ?

| 🗗 Komponentdata [-M1]             |
|-----------------------------------|
| Te fi 🗙 📔 🗝 🕶                     |
| Alle=Gennemfør ændring for alle k |
| <u>N</u> avn: ? -M                |
|                                   |

Når alle fire motorer er placeret i diagrammet, markerer du dem med musen, højreklikker inde i 'boksen' og vælger *Fordel.* Klik med musen hvor den første motor skal placeres – gerne direkte i strømvejen

| otorer  | •    | •           | • | •    | •      | •        | •    | •      | •       |      |                | Komponentdata       |          |   |
|---------|------|-------------|---|------|--------|----------|------|--------|---------|------|----------------|---------------------|----------|---|
|         | •    | •           |   | •    | •      |          |      |        |         |      | ⇔              | Flyt                |          |   |
|         | •    |             |   | •    |        |          | •    | •      |         |      |                | Flyt til et nyt lag |          |   |
| lem     |      |             |   |      |        |          |      |        |         |      | <mark>∛</mark> | Klip                | Ctrl+X   |   |
|         |      |             |   |      |        |          |      |        |         |      | Ē              | Kopiér              | Ctrl+C   |   |
| de i    |      |             |   |      |        |          |      |        |         |      | Ĝ              | Indsæt              | Ctrl+V   |   |
| elger   |      |             | • | •    | •      | •        | •    | •      | •       |      | Х              | Slet                | Del      |   |
|         |      |             |   |      |        |          |      |        |         |      | (              | Fordél              |          |   |
| en hvor |      |             |   |      |        |          |      |        |         |      |                | Læg på linje        |          |   |
| tor     | -    |             |   | -    |        |          |      |        |         |      |                | Ombyt tilslutning   | er       |   |
| _       | •    | •           |   | •    |        |          | •    |        |         |      |                | Symbolgruppe        |          |   |
| i       |      |             |   |      |        |          |      |        |         |      |                | Usynlig             |          |   |
|         |      |             |   |      |        |          |      |        |         |      |                | Vælg i alle lag     |          |   |
|         |      |             |   |      | _ ·    | < 2 H    | μ    |        | Ì       | 1)   |                | Objektgrupper       |          | Þ |
|         | •    |             |   | •    | Ì      | 1        | )    | · -N   | 14, ( ; | ₃⊷Υ` |                | Vælg farve på syn   | nbol(er) |   |
|         |      |             |   | • -M | 2, ( ; | 3∼)      |      |        | . `     | Ý.   |                | Udskift symbol      | F4       |   |
|         | -M1₊ | (·3Å        | X |      |        | <u> </u> | ۰Ę   | >:≩    | Щ.      |      |                | Omnummerér          |          |   |
|         |      | $\subseteq$ | / |      |        |          | J    | ÷.     | )       |      |                | 5                   |          |   |
|         |      | •           |   |      |        | -M       | 3, { | 3~)    | ) ·     |      |                | Favoritter          |          |   |
|         |      |             |   |      |        |          | 1    | $\sim$ |         |      | 1              |                     |          |   |

Vælg en afstand på 40 mm i x-retning, og vælg 'Læg på linje' og 'I navneorden'. Klik OK. På den måde er alle fire motorer placeret på række i hver sin strømvej.

| Afst   | and (mm) |                     | OK               |
|--------|----------|---------------------|------------------|
| - Niat |          | VI æg på linje      | QK               |
| ^      |          | Concerning the maje | <u>A</u> nnullér |
| Y      | 0        | I navneorden        |                  |

#### Forbind motoren med faserne

Motoren skal forbindes med faserne. Dette skal ske med en elektrisk streg, da der på den måde vil være elektrisk forbindelse mellem faser og motor.

Den enkleste metode er at vælge den elektriske streg i pickmenuen: Når du klikker her, aktiveres også blyanten i værktøjslinjen – man kan kun tegne, når blyanten er aktiv.

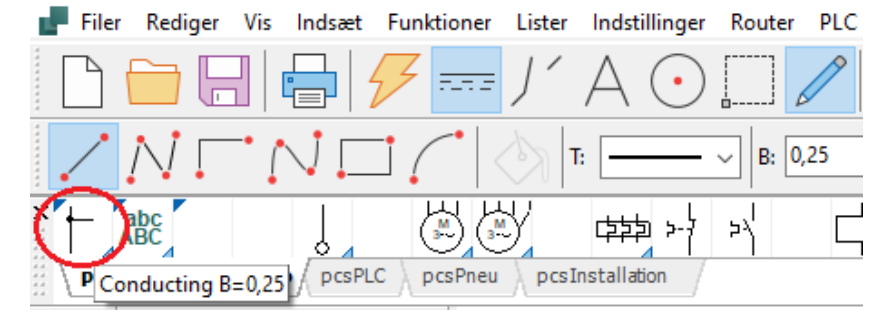

Hvis du vil skifte manuelt mellem de forskellige tegnekommandoer, kan du læse mere i hæftet Kom i gang under Tegneobjekter.

Start med at sætte stregen på ved motoren. Når du ser den lille firkant, har du fat i selve tilslutningspunktet.

|   |       |              | ·             | •     | •      | •      |      |  |
|---|-------|--------------|---------------|-------|--------|--------|------|--|
|   | .⊐    | A.S.         | Щ.            |       |        |        |      |  |
| - | M1, { | ريني<br>Udpe | /.<br>:g stai | tpunl | kt for | strege | en j |  |
|   | . \   | Ċ            |               | •     | •      |        |      |  |

Hvis du ikke rammer et tilslutningspunkt, kommer denne dialog frem. Tryk Esc og forsøg igen.

| Aktion               |         | Signalnavn             | <u>О</u> К |
|----------------------|---------|------------------------|------------|
| Signal               | *       | L1<br>+-?ΣΣ            | Annullér   |
| O Parkering          |         | Signalsymbol           |            |
| Placér i stregens re | tning 🗹 | Placér navn på stregen |            |
| Reference            |         |                        |            |
| Med reference        | Vis f   | ra/til                 |            |
| Referencetekst       | ⊖ Vis a | ile                    |            |

Klik her, og flyt blyanten op til L1, og klik igen. Stregen afsluttes automatisk, når du klikker på L1, og der kommer en sort 'dot', som fortæller, at der er en elektrisk forbindelse.

Forsæt med at forbinde de andre faser til motoren.

Stregerne bliver senere til egentlige kabelledere.

|     |   |     |      |            | 1        |   |     |   |   |   | 2                  |   |
|-----|---|-----|------|------------|----------|---|-----|---|---|---|--------------------|---|
|     |   | L1  | 1    |            |          |   |     |   |   |   |                    |   |
| ÷   | ÷ | ·L2 |      |            |          |   |     |   |   |   | $(\mathbf{r}_{i})$ |   |
|     |   | L3  |      |            |          | Ĺ | -   |   |   |   |                    |   |
| A   | 1 | PE  | 1.0  |            |          |   |     | _ | 1 |   | 1.00               |   |
|     |   | N   |      |            |          |   |     |   |   |   |                    |   |
| ·   |   |     |      |            |          |   |     |   |   |   |                    |   |
|     |   |     |      |            |          |   |     |   |   |   |                    |   |
| · · |   |     |      |            |          |   |     |   |   |   |                    |   |
|     |   |     |      |            |          |   |     |   |   |   |                    |   |
|     |   |     |      |            |          |   |     |   |   |   |                    |   |
| в   |   | -   |      |            |          |   |     |   | ÷ | - |                    | - |
|     |   |     |      |            |          |   |     |   |   |   |                    |   |
| 1   | 1 |     |      |            |          |   |     |   |   |   | 1                  |   |
|     |   |     |      |            |          |   |     |   |   |   |                    |   |
|     |   |     |      |            |          |   |     |   | · | - |                    | - |
|     |   |     |      |            |          |   |     |   |   |   |                    |   |
|     |   |     |      |            |          |   |     |   |   |   |                    |   |
| c   |   |     |      |            |          |   |     |   |   |   |                    |   |
|     |   |     |      |            |          |   |     |   |   |   |                    |   |
| · · |   |     | 1    |            |          |   |     |   |   |   | 1                  |   |
|     |   |     |      |            |          |   |     |   |   |   |                    |   |
|     |   |     |      |            |          |   |     |   | · |   | ·                  |   |
|     |   |     |      |            |          |   |     |   |   |   |                    |   |
|     |   |     |      |            |          |   |     |   |   |   |                    |   |
| Ð   |   |     |      |            |          |   |     |   |   |   |                    |   |
|     |   |     |      | _          |          | > | w   |   |   |   |                    |   |
|     | • |     | •    | <u>ر</u> . | 2        | > | ٩   |   | • | • | •                  |   |
|     |   |     |      | . (        | W        | P | Y   |   |   |   |                    |   |
| 1   |   |     | · -M | 1· {       | 31       | ~ | ) ' |   |   |   |                    |   |
|     |   |     |      |            | <u> </u> | ~ | ŕ . |   |   |   |                    |   |
|     |   |     |      |            |          |   |     |   |   |   |                    |   |
| E   |   |     |      |            |          |   |     |   |   |   |                    |   |

| Filer         | Rediger Vis Indsæt Funkt | ioner | List  | er   | Indstil | linger   | Router | PLC        | Kon     | npone | enter   | Vine   | due |
|---------------|--------------------------|-------|-------|------|---------|----------|--------|------------|---------|-------|---------|--------|-----|
|               |                          |       |       |      |         |          |        |            |         |       |         |        |     |
| 1             |                          |       | J     | /    | А       | •        |        |            |         |       |         | Ĺ      | 5   |
| <u> </u>      | VEND(                    | •     |       | T    |         |          | ~ B: 0 | 0,25       | ~   A   | : 2,0 | ~       | F:     |     |
|               |                          | 56    | ŧY    | colo | 수숙숙고    | >-}      | 5      |            | ⊐,{     | 4     | }       | ł      | Ч   |
| ii pesna      |                          | J     | ' / P | Com  | stando  | /        |        |            |         |       |         |        |     |
| # <b>?</b> [5 | ymbolmenu                |       |       |      |         |          |        |            |         |       |         |        |     |
| K             | omponentdatabase         |       |       |      |         |          |        |            |         |       |         |        |     |
| 0             | bjektlister              |       |       |      |         |          |        |            |         |       |         |        |     |
| P             | rojekter Deltegninger    | i.    | · ·   |      |         | L1       |        |            |         |       | •       | 2      |     |
|               |                          | ŀ     | ·     | ·    |         | ·L2      |        |            |         | •     |         |        | •   |
|               | > 🗗 Projekt1             | A     | A     |      |         | PE       |        |            |         |       |         |        |     |
| <b>S</b>      |                          |       |       |      |         | <u>N</u> |        |            |         |       |         |        |     |
|               |                          |       |       |      |         |          |        |            |         |       |         |        |     |
| $\leq$        |                          | ľ     | ·     | •    |         | •        | • •    |            |         | •     |         | •      |     |
| _A_           |                          | ·     | •     | ·    |         |          | • •    |            |         | •     |         | •      |     |
| 4             |                          | Ð     | 8     | ÷    |         |          | · ·    |            |         |       |         |        |     |
|               |                          |       |       |      |         |          |        |            |         |       |         |        |     |
|               |                          |       |       |      |         |          |        |            |         |       |         |        |     |
|               |                          |       |       |      |         |          |        |            |         |       |         |        |     |
|               |                          | ľ     | ·     |      |         |          |        |            |         | ·     |         |        |     |
|               |                          | ·C    | c     | •    |         |          | · ·    |            | 1       |       | 1       |        |     |
|               |                          | ÷ .   | ·     | ·    |         |          | · ·    |            |         |       | 1       |        |     |
| <b>G</b>      |                          |       |       |      |         |          |        |            |         |       |         |        |     |
|               |                          |       |       |      |         |          |        |            |         |       |         |        |     |
|               |                          |       |       |      |         |          |        |            |         |       |         |        |     |
|               |                          | 0.0   | U     |      |         |          | · · ·  | -<br>M->   | щ       |       |         |        |     |
|               |                          | i i   | ·     |      |         |          |        | <u>ل</u> ظ | 2       |       | 1       | •      |     |
|               |                          |       |       |      |         |          | -M1-   | Udpe       | g start | punk  | t for s | treger | ۱.  |
|               |                          |       | .     |      | ÷       | ÷        |        | ÷          |         |       |         |        |     |

Måske ser din side anderledes ud; men det vigtige er, at du får forbundet motoren til forsyningen.

#### TIPS

Du kan også bruge **Routeren** til at forbinde motorerne med: Klik på en motor og slip musen! (så du ikke risikerer at flytte motoren, mens du taster) Tryk på tasten **[R]**. Nu kan du se, hvor motorerne kan forbindes. Tryk på tasten **[<]** for at springe over en streg, Tryk evt på **[3]** for at bytte om på rækkefølgen Når du er tilfreds, trykker du på tasten **[1]** for at lave de forbindelser, som lige nu er markeret. Du slår funktionen fra igen ved at trykke på tasten **[R]**.

Du kan også aktivere Routeren inden du placerer symbolerne, så er der stregerne der med det samme! Når funktionen er aktiv, kan du se, at der er streger, når du flytter musen. [2] finder nærmeste forbindelse [4] laver vinklede streger.

#### Indsæt motorværn

Tryk på knappen [Komponentdatabase] eller tast [D] for at gå til databasen.

|                                                                                                    | CS\2-X\PCAutomation\Database\PCsComponents.mdb             | ;Components      |              |                          | - 🗆 X                         |
|----------------------------------------------------------------------------------------------------|------------------------------------------------------------|------------------|--------------|--------------------------|-------------------------------|
| - Blank           > - Målerrammer og gruppeafsæ           - Industri materiel           > - Forgreningsmateriel           > - Installationskabler, stærkstrø           > - Installationskabler, stærkstrø           - Kablekanaler og lister           - Glødelamper           - Motorer, pumper, spændings           > - Elektroniksystemer | ninger<br>gsmateriel<br>m<br>regulering og overvågning m.m |                  |              |                          | Manufacturer<br>L-pcschematic |
| Tune                                                                                                    | Descriptor                                                 |                  | Manufacturor | Descriptill              | 1                             |
| PCS_MV001B                                                                                                    | Motoryzero type 1b                                         |                  | POSCHEMATIC  | Thermal overload type 1h |                               |
| PCS-MV0010                                                                                                    | Motorværn type 1a                                          |                  | POSCHEMATIC  | Thermal overload type 15 |                               |
| ¢                                                                                                    |                                                            |                  |              | ,                        | (ntet billede)                |
| Vis kun Eavorit komponenter                                                                                                    | Skjul Udgåede komponenter                                  | 🗌 og kun i Blank |              |                          |                               |
| sug T, the fate rsArticle                                                                                                    | Number, ManufacturersGTIN, HistoricalArticleNumber         |                  |              |                          |                               |
| 7 motorv                                                                                                    |                                                            |                  |              |                          |                               |
| usrDiagramSymt ∨ indeholde                                                                                                    | V PCS-S00836-002                                           |                  |              |                          |                               |
| neeDingeromCuml v is defended                                                                                                    | PCS-500835-002                                             |                  |              |                          |                               |
|                                                                                                    | PC3-300630-002                                             |                  |              |                          |                               |
| Antol Fundet: 2                                                                                                    | ar v v QK Annullér                                         |                  |              |                          |                               |

Hvis du ikke kender komponenten, kan du søge i DescriptDK i databasen:

Tast starten af ordet 'MOTORVÆRN' og de forskellige kommer frem i vinduet.

Du kan også søge i feltet Type, ManufacturersArticlenumber, ManufacturersGTIN, ....

Vælger du Motorværn type 1a, får du disse symboler frem:

Klik på det første symbol – det skal sættes her i diagrammet.

| Ledige symbole | r (F9)          |                                         |  |
|----------------|-----------------|-----------------------------------------|--|
|                | ₽5<br>≻-7<br>96 | אל <sup>97</sup><br>אך<br><sub>98</sub> |  |
| 司  禁           | $\nabla$        |                                         |  |

Vinduet viser alle elektriske symboler for denne komponent. Symbolerne har tal på tilslutningspunkterne, som svarer til terminalerne på selve komponenten.

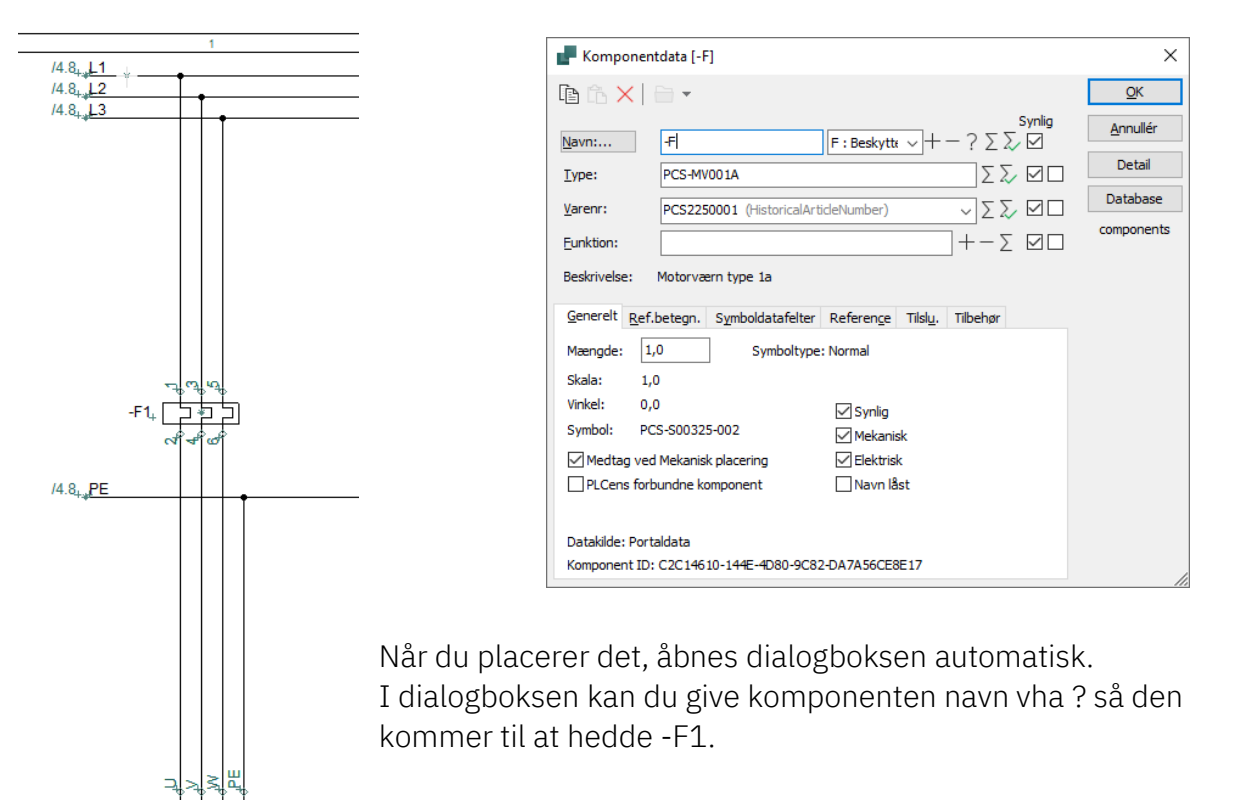

#### Indsæt Kontaktor

Gå derefter tilbage til databasen vha. [D]. Vælg søgefeltet "Søg Type...". Tast 'CONO6' i *Typefeltet*. Klik OK.

Du får disse symboler frem i 'Ledige symboler' vinduet. Komponenten indeholder alle disse elektriske symboler. Placer den 3-polede kontakt og navngiv den –Q1.

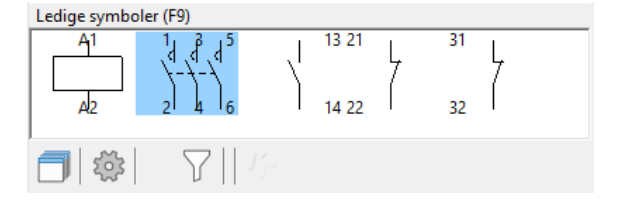

# **STYREKREDSSKEMA**

Gå til siden med L1 og N i projektet.

Her skal du nu placere og forbinde (nogle af) de sidste symboler i motorværn og relæer, som vises i styrekredsen. Du kan se de færdige skemaer på side 7 her i hæftet.

#### Komponentmenuen - vis ledige funktionen

Du kan få hjælp af programmet til at huske, hvad du allerede har placeret i projektet:

I højre side af skærmen har du Komponentmenuen. Når du vælger en komponent i listen, kan du i den nederste del se dets ledige symboler. Du kan både se dem som filnavne med tilslutningsnavne og som symboler. Du kan vælge at vise alle komponenter eller kun dem med ledige symboler (rød/gul/grøn knap). Du kan sortere i listen ved at trykke i toppen af kolonnerne. Du kan filtrere vha referencebetegnelser. På den måde kan du selv styre, hvad der er relevant at vise, mens du arbejder.

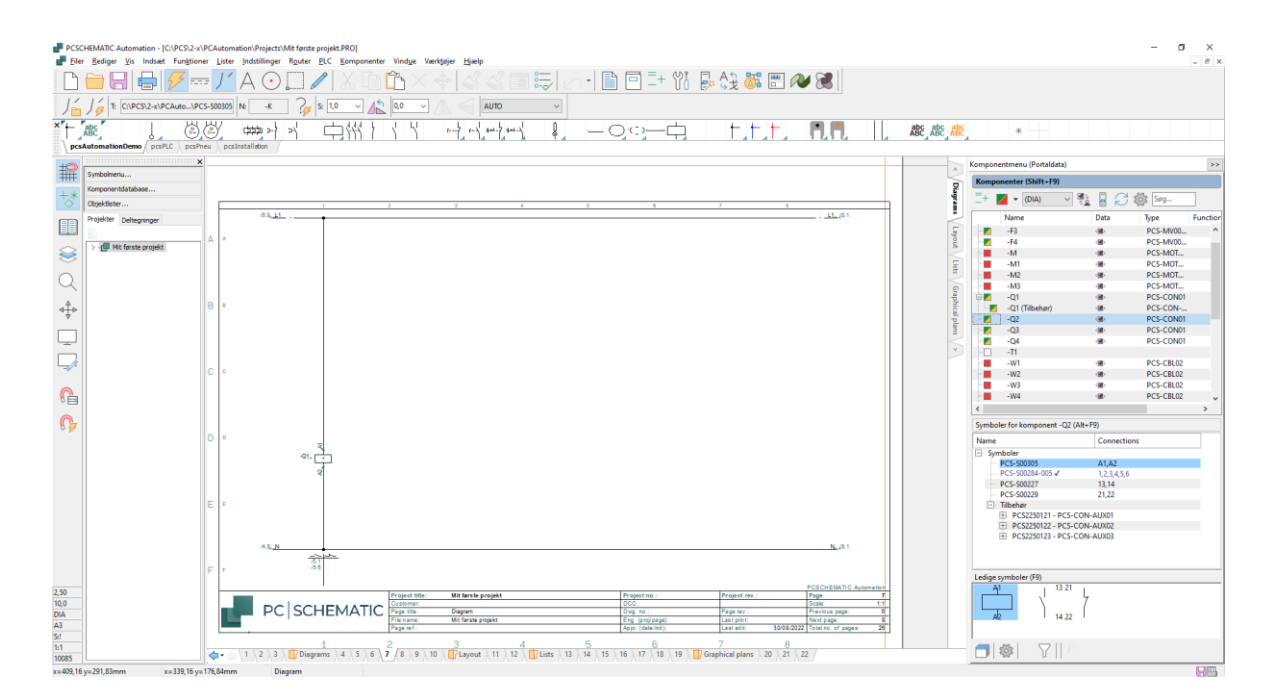

#### PAS PÅ!!

Hvis du går i databasen (igen) for at finde styrekredsskontakterne går det galt!! Det svarer nemlig til, at du sætter endnu en komponent ind i projektet.

Brug i stedet for alle funktioner i den komponent, du valgte til effektkredsskemaet.

#### Relæ, spole og styrekredskontakter

Start med at forbinde spolen på relæet –Q1.

Du kan markere -Q1 i den øverste del af vinduet.

I bunden af vinduet kommer der et vindue med de symboler, som endnu ikke er forbundne i komponenten.

Vælg det første symbol – aktiveringsspolen – og placér det på tegningen.

Når du placerer en aktiveringsspole, kommer der automatisk et referencesymbol – et slutte/brydekors – som viser, hvor de forskellige slutte- og brydekontakter i relæet er.

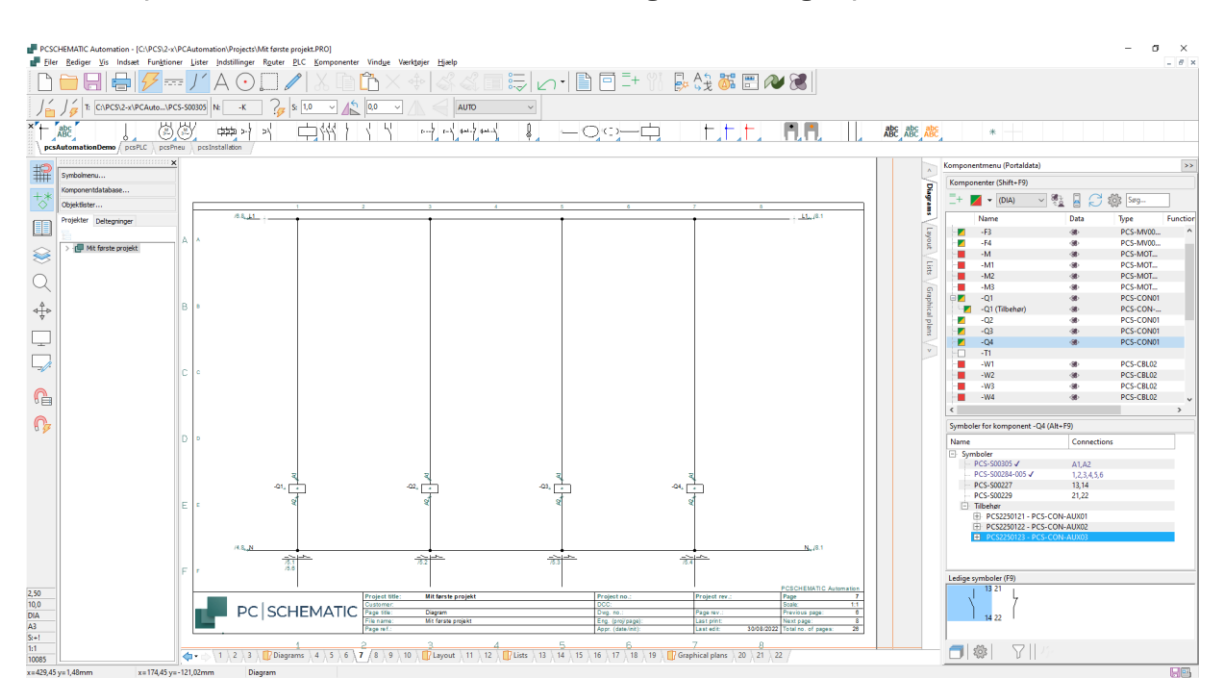

Nu skal styrekredsskemaet laves, så relæerne er forbundne.

Placer alle fire spoler. Hvis din Router er aktiv, laver den forbindelserne med det samme.

Du kan placere de fire spoler, markere dem, vælge Fordel og fordele med 80 mm. Stregerne følger med, så du skal 'fordele' inden du sætter flere symboler ind.

Fortsæt med at placere og forbinde de forskellige ledige symboler indtil du er færdig med styrekredsen. Hvis du bruger alle symboler i en komponent, forsvinder den fra listen.... Brug også Routeren her; det gør det hurtigere.

[R] starter Routeren [2] finder nærmeste forbindelse, [4] laver vinklede streger.

Du kan også sætte håndbetjente tryk ind: Brug symbolerne fra pickmenuen, tryk på Databaseknappen i Komponentdata og vælg en af de viste i databasen; det er der gjort i projektet

#### Tilbehør (anvendes ikke her)

Mangler du kontaktfunktioner til dit relæ, kan du hente hjælpekontakter i databasen. En hjælpekontakt er en ekstra komponent, dvs et nyt varenummer.

I Komponentmenuen kan du se de hjælpeblokke og andet tilbehør, der er defineret for den pågældende komponent.

Når du vælger det ønskede tilbehør, kan du se dets symboler i det nederste vindue.

Pluk og placer det ønskede symbol, og der oprettes en linje under hovedkomponenten, med samme navn

(det er samme aktiveringspole) og mærket med (tilbehør).

Der findes en tilsvarende funktion for mekanisk tilbehør på den mekaniske side og i fanen Tilbehør på komponentdata.

| _+ 🖌                    | 🗕 🔻 (DIA)                                                                                                    | ✓ 200<br>200                            |                                                                                                  | ් දරු Søg     |      |
|-------------------------|----------------------------------------------------------------------------------------------------|-----------------------------------------|--------------------------------------------------------------------------------------------------|---------------|------|
|                         | Name                                                                                                    |                                         | Data                                                                                             | Туре          | Func |
|                         | -F3                                                                                                    |                                         | - 380                                                                                            | PCS-MV00      |      |
|                         | -F4                                                                                                    |                                         | - 38>                                                                                            | PCS-MV00      |      |
|                         | -M                                                                                                    |                                         | -98>                                                                                             | PCS-MOT       |      |
|                         | -M1                                                                                                    |                                         | - <b>8</b> 8)                                                                                    | PCS-MOT       |      |
| ····                    | -M2                                                                                                    |                                         | - <b>8</b> 8)                                                                                    | PCS-MOT       |      |
|                         | -M3                                                                                                    |                                         | - <b>88</b> >                                                                                    | PCS-MOT       |      |
| ₽ 🖊                     | -Q1                                                                                                    |                                         | - <b>88</b> -                                                                                    | PCS-CON01     |      |
| · · · · 🗾               | -Q1 (Tilbehør)                                                                                                    |                                         | - <b>8</b> 8)                                                                                    | PCS-CON       |      |
|                         | -Q2                                                                                                    |                                         | - <b>88</b> >                                                                                    | PCS-CON01     |      |
| >···· 🗾                 | -Q3                                                                                                    |                                         | - <b>8</b> 8)                                                                                    | PCS-CON01     |      |
| ···· 🖊                  | -Q4                                                                                                    |                                         | - <b>8</b> 8>                                                                                    | PCS-CON01     |      |
| ··· 🗌                   | -T1                                                                                                    |                                         |                                                                                                  |               |      |
|                         | -W1                                                                                                    |                                         | - <b>8</b> 8>                                                                                    | PCS-CBL02     |      |
| <b></b>                 | -W2                                                                                                    |                                         | - 38                                                                                             | PCS-CBL02     |      |
|                         | -W3                                                                                                    |                                         | -98>                                                                                             | PCS-CBL02     |      |
|                         | -W4                                                                                                    |                                         | - 68                                                                                             | PCS-CBL02     |      |
| <                       |                                                                                                    |                                         |                                                                                                  |               | >    |
| Symbol                  | er for komponen                                                                                                    | t -Q1 (Alt                              | +F9)                                                                                             |               |      |
|                         |                                                                                                    |                                         |                                                                                                  |               |      |
| Name                    |                                                                                                    |                                         | Conne                                                                                            | ctions        |      |
| Name<br>Sym             | boler                                                                                                    |                                         | Conne                                                                                            | ctions        |      |
| Name                    | boler<br>PCS-S00305                                                                                                    |                                         | Conne<br>A1,A2                                                                                   | ctions        |      |
| Name<br>Sym             | iboler<br>PCS-S00305<br>PCS-S00284-005 ✔                                                                                                    | ,                                       | Conner<br>A1,A2<br>1,2,3,4,                                                                      | ctions<br>5,6 |      |
| Name                    | boler<br>PCS-S00305<br>PCS-S00284-005 √<br>PCS-S00227                                                                                                    | ,                                       | Connee<br>A1,A2<br>1,2,3,4,<br>13,14                                                             | ctions<br>5,6 |      |
| Name                    | iboler<br>PCS-S00305<br>PCS-S00284-005 ✓<br>PCS-S00227<br>PCS-S00229                                                                                                    | ,                                       | Conner<br>A1,A2<br>1,2,3,4,<br>13,14<br>21,22                                                    | ctions<br>5,6 |      |
| Name                    | boler<br>PCS-S00305<br>PCS-S00284-005 ✓<br>PCS-S00227<br>PCS-S00229<br>Tilbehør<br>tilbehør                                                                                                    |                                         | Conner<br>A1,A2<br>1,2,3,4,<br>13,14<br>21,22                                                    | ctions<br>5,6 |      |
| Name                    | iboler<br>PCS-S00305<br>PCS-S00284-005 ✓<br>PCS-S00227<br>PCS-S00229<br>Tilbehør<br>→ PCS2250121 -<br>→ PCS2250122                                                                                                    | PCS-CON                                 | Conner<br>A1,A2<br>1,2,3,4,<br>13,14<br>21,22                                                    | ctions<br>5,6 |      |
| Name<br>Sym             | bboler<br>PCS-S00305<br>PCS-S00284-005 ✓<br>PCS-S00227<br>PCS-S00229<br>Tilbehør<br>→ PCS2250121 -<br>→ PCS2250122 -                                                                                                    | · PCS-CON<br>· PCS-CON<br>7             | Conne<br>A1,A2<br>1,2,3,4,<br>13,14<br>21,22<br>-AUX01<br>I-AUX02<br>63,64                       | ctions<br>5,6 |      |
| Name<br>Sym             | bboler<br>PCS-S00305<br>PCS-S00284-005 ✓<br>PCS-S00227<br>PCS-S00229<br>Tilbehør<br>→ PCS2250121 -<br>→ PCS2250121 -<br>→ PCS250022<br>→ PCS-S0022                                                                                                    | PCS-CON<br>PCS-CON<br>7                 | Conne<br>A1,A2<br>1,2,3,4,<br>13,14<br>21,22<br>I-AUX01<br>I-AUX02<br>63,64<br>71,72             | ctions<br>5,6 |      |
| Name                    | boler<br>PCS-S00305<br>PCS-S00284-005 √<br>PCS-S00227<br>PCS-S00229<br>Tilbehør<br>→ PCS2250122 -<br>→ PCS2250122 -<br>→ PCS-S0022<br>→ PCS-S0022<br>→ PCS250123 -                                                                                                    | PCS-CON<br>PCS-CON<br>7<br>9<br>PCS-CON | Conne<br>A1,A2<br>1,2,3,4,<br>13,14<br>21,22<br>H-AUX01<br>H-AUX02<br>63,64<br>71,72<br>H-AUX03  | ctions<br>5,6 |      |
| Name<br>Sym<br>         | boler<br>PCS-S00305<br>PCS-S00284-005 ✓<br>PCS-S00227<br>PCS-S00229<br>Tilbehør<br>→ PCS2250122 -<br>→ PCS2250122 -<br>→ PCS250123 -<br>(F9)                                                                                                    | PCS-CON<br>PCS-CON<br>7<br>9<br>PCS-CON | Conne<br>A1,A2<br>1,2,3,4,<br>13,14<br>21,22<br>I-AUX01<br>I-AUX02<br>63,64<br>71,72<br>I-AUX03  | ctions<br>5,6 |      |
| Name<br>Sym             | boler<br>PCS-S00305<br>PCS-S00284-005 ✓<br>PCS-S00227<br>PCS-S00229<br>Tilbehør<br>→ PCS2250122 -<br>→ PCS2250122 -<br>→ PCS250123 -<br>(F9)<br>63 71                                                                                                    | PCS-CON<br>PCS-CON<br>7<br>9<br>PCS-CON | Conne<br>A1,A2<br>1,2,3,4,<br>13,14<br>21,22<br>I-AUX01<br>I-AUX02<br>63,64<br>71,72<br>I-AUX03  | ctions<br>5,6 |      |
| Name<br>Sym             | boler<br>PCS-S00305<br>PCS-S00284-005 ✓<br>PCS-S00227<br>PCS-S00229<br>Tilbehør<br>→ PCS2250122 -<br>→ PCS2250122 -<br>→ PCS250123 -<br>(F9)<br>63 71<br>↓                                                                                                    | PCS-CON<br>PCS-CON<br>7<br>9<br>PCS-CON | Conner<br>A1,A2<br>1,2,3,4,<br>13,14<br>21,22<br>-AUX01<br>-AUX02<br>63,64<br>71,72<br>-AUX03    | ctions<br>5,6 |      |
| Name<br>Sym<br>Tilbehør | aboler       PCS-S00305       PCS-S00284-005 ✓       PCS-S00227       PCS-S00229       Tilbehør       PCS2250121 -       PCS2250122 -       PCS250022       PCS250123 -       PCS2250123 -       (F9)       63 71       7                                                                                                    | PCS-CON<br>PCS-CON<br>7<br>9<br>PCS-CON | Conner<br>A1,A2<br>1,2,3,4,<br>13,14<br>21,22<br>I-AUX01<br>I-AUX02<br>63,64<br>71,72<br>I-AUX03 | ctions<br>5,6 |      |
| Name<br>Sym<br>Tilbehør | bboler<br>PCS-S00305<br>PCS-S00284-005 ✓<br>PCS-S00227<br>PCS-S00229<br>Tilbehør<br>→ PCS2250121 -<br>→ PCS2250122 -<br>→ PCS-S0022<br>→ PCS-S0022<br>→ PCS250123 -<br>(F9)<br>63 71<br>4<br>64 72                                                                                                    | PCS-CON<br>PCS-CON<br>7<br>9<br>PCS-CON | Conner<br>A1,A2<br>1,2,3,4,<br>13,14<br>21,22<br>I-AUX01<br>I-AUX02<br>63,64<br>71,72<br>I-AUX03 | ctions<br>5,6 |      |
| Name<br>Sym             | bboler<br>PCS-S00305<br>PCS-S00284-005 ✓<br>PCS-S00227<br>PCS-S00229<br>Tilbehør<br>→ PCS2250121 -<br>→ PCS250122 -<br>→ PCS-S0022<br>→ PCS-S0022<br>→ PCS-S002<br>→ PCS-S002<br>→ PCS | PCS-CON<br>PCS-CON<br>7<br>9<br>PCS-CON | Conner<br>A1,A2<br>1,2,3,4,<br>13,14<br>21,22<br>I-AUX01<br>G3,64<br>71,72<br>I-AUX03            | ctions<br>5,6 |      |

Du kan læse mere om, hvordan du arbejder med tegneobjekterme

- streg
- symbo
- tekst

i hæftet Kom i gang og i manualen.

#### Indsæt klemrække med varedata fra pickmenuen

Du skal tilbage til effektkredsskemaet, for at placere de sidste komponenter, dvs. klemrækker og kabler.

Du kan placere klemmer direkte på de enkelte ledere, en ad gangen, men det gøres hurtigere med funktionen Multiplacering:

Hent en klemme i pickmenuen, vælg klemmen som vist her.

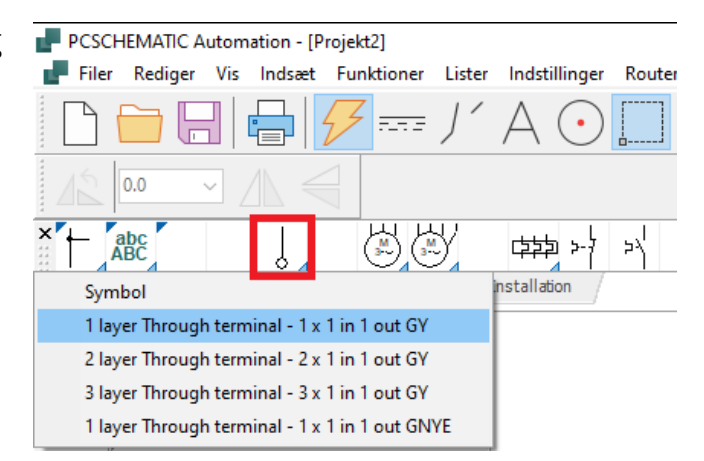

Placer dit trådkors til venstre for den første leder, højreklik og vælg Start Multiplacering.

Du får en 'pege-ud-streg' i trådkorset, som du trækker hen over alle ledere.

Når stregen går over alle ønskede ledere, skal du igen højreklikke og vælge Udfør multiplacering.

Nu kommer den almindelige komponentdialog frem, og her kan du navngive alle klemmer i klemrækken på en gang, med fortløbende klemmenumre. Tast '-X1:1'. -X1 er klemrækkens navn :1 er første klemmenummer på rækken.

Aktiver automatisk optælling ved at holde <Ctrl> nede mens du klikker på ? med musen. Så får du et ? foran navnet, som viser at der er automatisk optælling. Tryk OK.

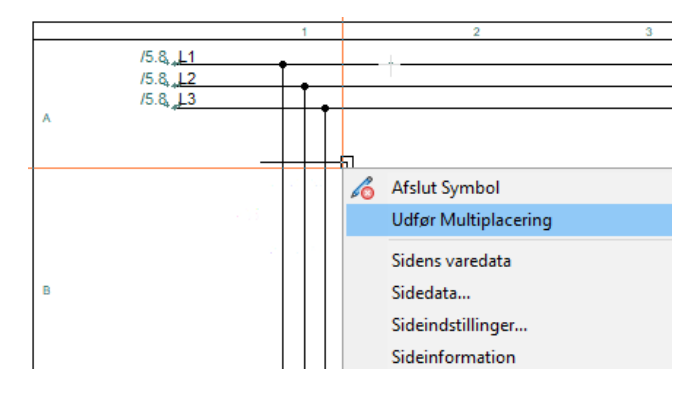

| F Komponentdata [-X1:1]                                                                                                    | ×                                            |
|----------------------------------------------------------------------------------------------------|----------------------------------------------|
|                                                                                                    | <u>0</u> K                                   |
| Navn:         ×1:1         X : Grænse → + -?         Synlig           Lype:         PCS-XX1GY         ∑ ∑ ✓           ½arenr:         PCS212001 (HistoricalArticleNumber)         ∑ ∑ ✓           Eunktion:                                                                                                    | Annullér<br>Detail<br>Database<br>components |
| Generelt       Ref.betegn.       Symboldatafelter       Reference       Tilslu.       Tilslehør         Mængde:       1,0       Symboltype: Klemme         Skala:       1,0       Vinkel:       0,0       Symlig         Symbol:       PCS-500017       Ø Mekanisk       Mekanisk         Ø Medtag ved Mekanisk placering       Ø Elektrisk       Navn låst |                                              |
| Datakilde: Portaldata<br>Komponent ID: D6FB3BDC-82FB-454C-942C-B4208A9088AB                                                                                                    |                                              |

Hvis du taster '-X1:U' og gør som ovenfor, kommer klemmerne til at hedde U,V,W,PE

#### Lidt mere om klemrækker Klemmernes retning

Når du har placeret dine klemmer, kan du se, at alle klemmer har to tilslutningspunkter, og at det ene er udfyldt.

Dette skyldes, at det er praktisk at kunne se forskel på klemrækkens to sider: den interne side (ind i tavlen) og den eksterne side (ud af tavlen).

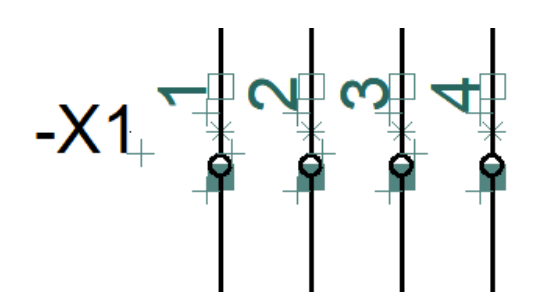

Retningen har betydning for, hvordan klemlister og klemplaner bliver sorteret. Og det er alene de klemmer og kabler, der er i projektet – dvs også i styrestrømmen – som kommer med i listerne.

Er retningen forkert i forhold til dit projekt, kan du markere klemrækken, højreklikke og vælge Ombyt tilslutninger.

#### Vis klemrækker

Udover retningen på de enkelte klemmer i diagrammet, er det også vigtigt at have styr på rækkefølgen af klemmer i klemrækken og hvilken type af klemme, der er tale om: Klemrækker kan bestå af mange forskellige klemmer: 1-lags, 2-lags mm, og hvis ikke rækkefølgen er ok, bliver klemlisten svær at bruge i fm montage.

Højreklik på en klemme og vælg 'Vis klemrække'.

Vinduet viser rækkefølgen, og er den ikke ok, kan man trække de enkelte klemmer hen til en ny position. Man kan også se, om der går flere klemsymboler til en komponent – flerlagsklemme – i vinduet.

| Vis klemrække    | × |
|------------------|---|
| /-X2\-X1\-X3\-X4 |   |
|                  |   |
| <                | > |
|                  |   |

ш

 $\geq$ Δ

 $\geq$ 

Μ

3≯

-M2

#### Indsæt kabel

Det gøres på følgende måde: Hent et 4-leder kabel uden skærm i Pickmenuen.

Når vinduet ruller ned, klikker du på det ønskede kabel.

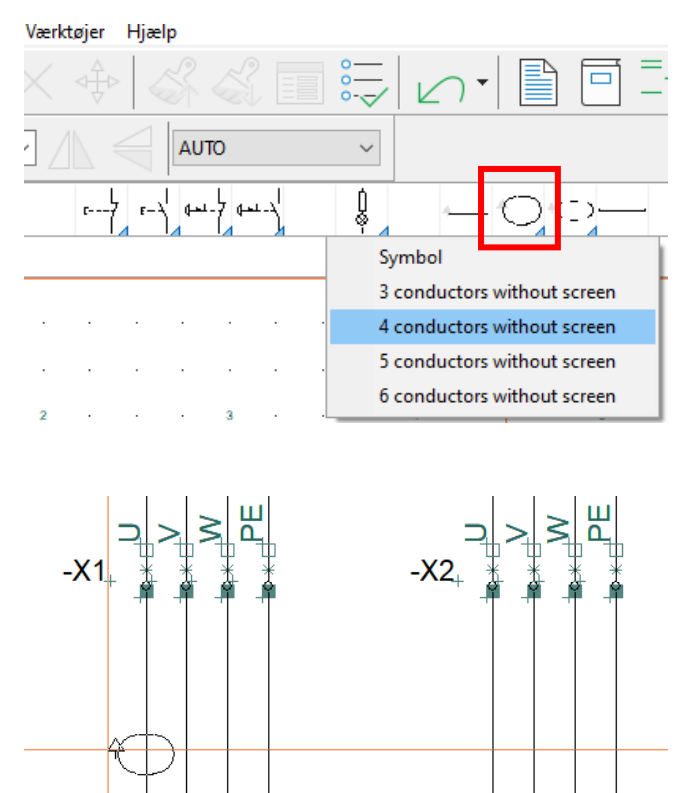

ш  $\geq$ 

Ω

Μ

3≯

-M1\_

Du får kabelsymbolet i trådkorset. Placer det lidt til venstre for den første leder i kablet. Når du placerer symbolet, kommer den almindelige dialogboks frem, hvor du kan se, type, varenr. og antal ledere i kablet. Giv kablet navnet –W1.

Når du har klikket OK, kommer der en 'pege-ud-streg' frem, som du skal bruge til at udpege de enkelte ledere i kablet.

Eftersom du har hentet kablet i databasen, har de enkelte ledere også farve eller nummer. Udpeg nu de enkelte streger, én ad gangen. Når lederne er blevet udpeget, trykker du <Ok>.

Gentag dette for kablerne –W2, -W3 og –W4.

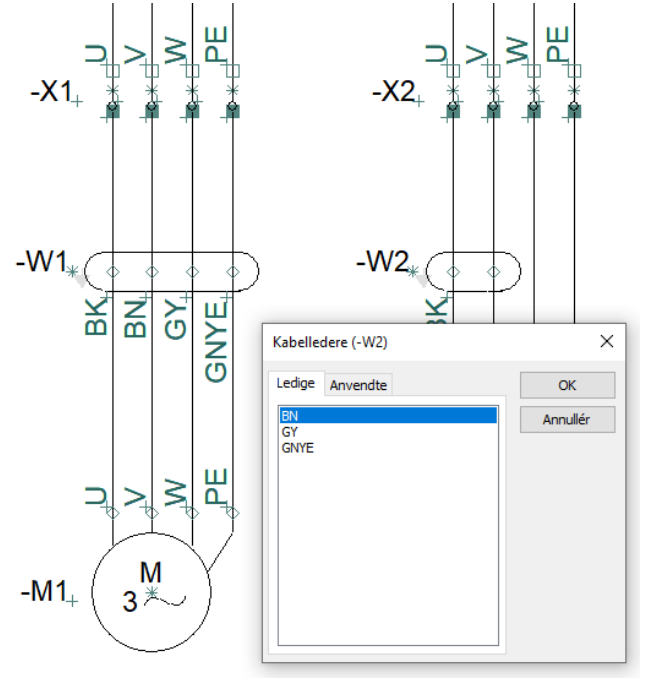

#### Lidt mere om kabler Kablers retning

Læg mærke til den lille pil ved siden af kablets navn. Dette er en retningspil: her viser den, at kablet kommer oppefra og går nedad, hvilket har betydning for sortering af kabellister og planer.

Er retningen forkert i forhold til dit projekt, kan du markere den, højreklikke og vælge Vend retning.

### Hurtig placering af et kabel

Hvis lederfarven eller ledernummeret passer til dit kabel, kan nu placere alle ledere på kablet ved at

- placer kabelsymbolet
- klik og træk musen hen over alle ledere
- nu er lederne placeret i den rækkefølge, som de ligger i i databasen

#### Kabler på styrestrømssiden

På styrestrømssiden placerer du første leder som beskrevet, går derefter lodret ned og placerer anden leder – uden at escape. Så vender de rigtigt – som i billedet her ved siden af.

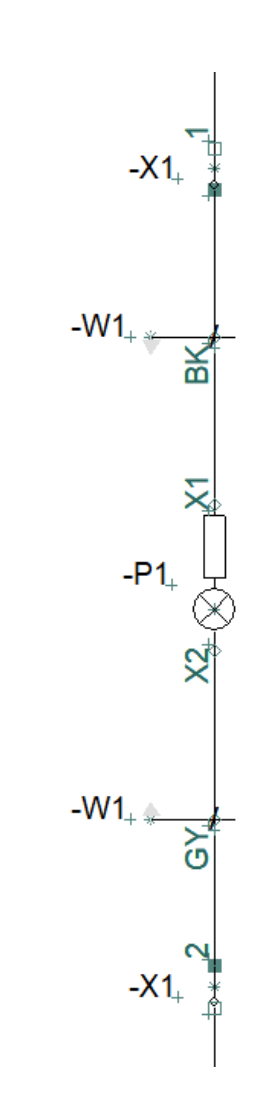

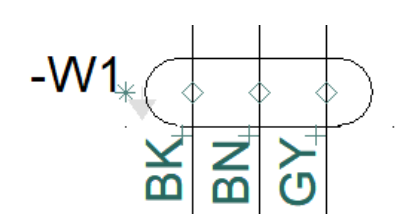

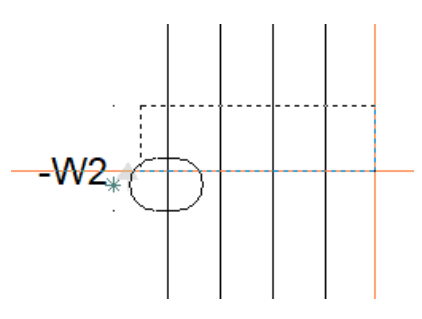

### SAMMENHÆNG MELLEM SIDERNE

Når symbolerne for de forskellige komponenter er forbundet på både effektkreds- og styrekredsskemaerne, kan du hoppe mellem de enkelte dele af komponenterne. Slutte-brydekorset er et referencesymbol, dvs at det indeholder referencer til de andre symboler. Referencerne er aktive links, som kan hoppe på. Der er reference mellem symbolerne i en komponent, og der er reference mellem signalnavne i

// er reference til side. '.' er reference til en strømvej

et projekt.

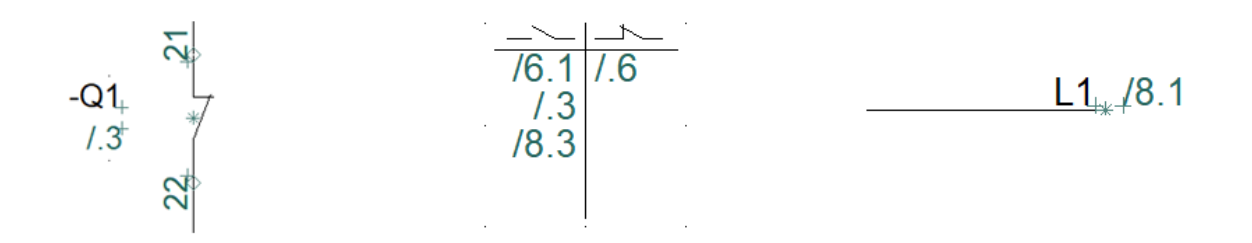

Prøv også at markere en af komponenterne i Komponentmenuen. Tryk derefter på ikonet for Vælg komponent. Når du gør det, kommer der en boks frem, som viser alle placerede symboler i komponenten og deres placering som hyperlinks: Hvis du klikker på en af dem, kommer du hen til den. Dette vindue kan også bruges til at hoppe videre til mekaniske symboler på arrangementstegningen, hvis der er sådan en.

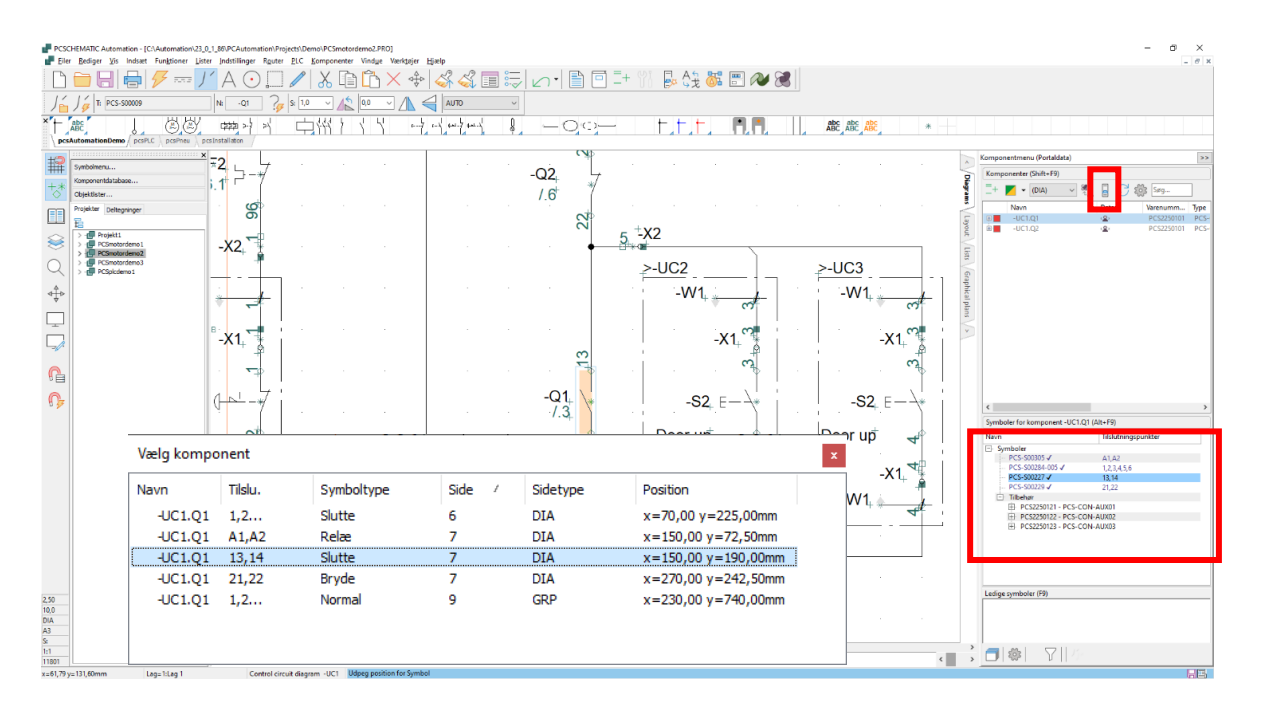

# ARRANGEMENTSTEGNING

Når du har placeret komponenter fra databasen i dine elektriske kredse, kan du lave en arrangementstegning dvs en tegning af, hvordan tavlen ser ud.

Start med at gå til siden efter fanen Arrangement. Dette er en mekanisk side (GRP=grundplan).

I nederste venstre hjørne af papiret ser du origo eller (0,0) – hjørnet af tavlen. Du kan flytte dette punkt, hvis det passer bedre med dit projekt.

I højre side kan du se en liste over de komponenter, der kan placeres.

I den nederste del, kan du se selve symbolet, som plukkes og placeres. Du kan også dobbeltklikke på navnet i listen.

Du kan aktivere Magnetisk snap for at få komponenterne til at ligge tæt.

Hvis du har en klemrække, som består af flere komponenter, kan du højreklikke og Vælg komponentnavn, hvorefter alle klemmerne ses i det nederste vindue og kan vælges via højreklik og derefter placeres. Samme metode, hvis du har en komponent med tilbehør.

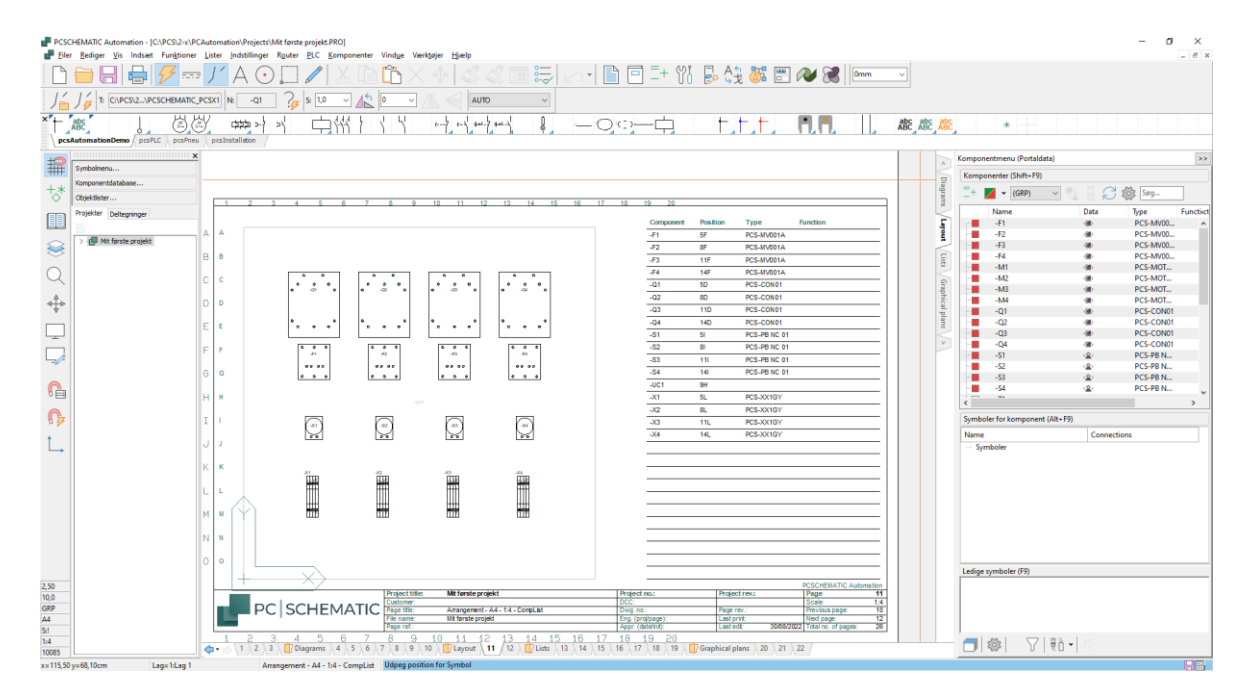

#### For at få dette resultat, har jeg gjort følgende:

1. Placer et symbol for en tavle på lag 2.

 $\bigotimes$ 

چ (

- a. Tavlen laves med Symbolgeneratoren, og har målet 600 x 600 mm.
- 2. På lag 1 placerer jeg komponenter, ved at vælge i listen, og dobbeltklikke på navnet.
- 3. Nogle af komponenterne har jeg lagt på linje ...
- 4. Endelig har jeg opdateret listen ved at gå i Lister|Opdater alle lister

Siden er knyttet til et felt i databasen, som indeholder mekaniske symboler for komponenterne. Hvis du prøver at hente en komponent, når du står på denne side, får du de mekaniske symboler, og ikke de elektriske, som du får på diagramsiderne.

Det betyder, at du også kan starte på denne side med at placere dine komponenter, og derefter lave diagramsiderne – det er de samme komponenter, der er på siderne, så længe de har det samme navn og varenummer.

#### Sideskala

Alt, hvad du laver på en mekanisk side, er målfast. Hvis du ikke kan have alle komponenter på siden, kan du ændre sideskala:

Klik på Indstillinger | Sideindstillinger og skift til ønskede sideskala.

| Sidedata          |                                            |                    |                             |
|-------------------|--------------------------------------------|--------------------|-----------------------------|
| Sideindstillinger | Papirstørrelse                             | Side funktion      | Normal snap Fint snap       |
| Sidebemærkninger  | Papirstørrelse                             | Normal ~           | 2,500mm 🗘 0,500mm 🗘         |
|                   | 420mm $\lor$ X 297mm $\lor$                | Sidetype           | Grid 10,000mm 🗘             |
|                   | Standard format                            | ◯ Diagram          | Følg sideskala              |
|                   | A4 297mm x 210mm V                         | Grundplan/Mekanisk |                             |
|                   | Formatnorm<br>ISO A0-A4 V                  | OISOmetrisk        |                             |
|                   | ISO, A4, 297mm x 210mm                     | 🔿 Semi ISOmetrisk  | Skalaforhold 1: Læseretning |
|                   | Indeholder liste                           |                    |                             |
|                   | Listetype                                  |                    | 49 1 <u>9</u> 49            |
|                   | Komponentliste     Stykliste     PLC liste |                    | Sidestandard                |
|                   |                                            |                    |                             |
|                   |                                            |                    | OK Annullér                 |

#### Målsætning

Alt er målfast på en mekanisk side, dvs at du kan sætte rigtige mål på til forskellige formål. Målsætning findes under menuen Funktioner.

Når du vælger funktionen, får du en 'pege-ud-blyant' i trådkorset. Du skal pege der, hvor du vil målsætte.

Der snappes automatisk til enden og midte af de forskellige streger. Du kan holde <Ctrl> nede, mens du klikker med musen, for at målsætte et vilkårligt sted. Hvis dit mål er skævt, kan du skifte mellem skæve/lodrette/vandrette målsætninger vha <mellemrum>, inden du klikker med musen. Når du har sat de forskellige mål, afbryder du funktionen vha <Esc>.

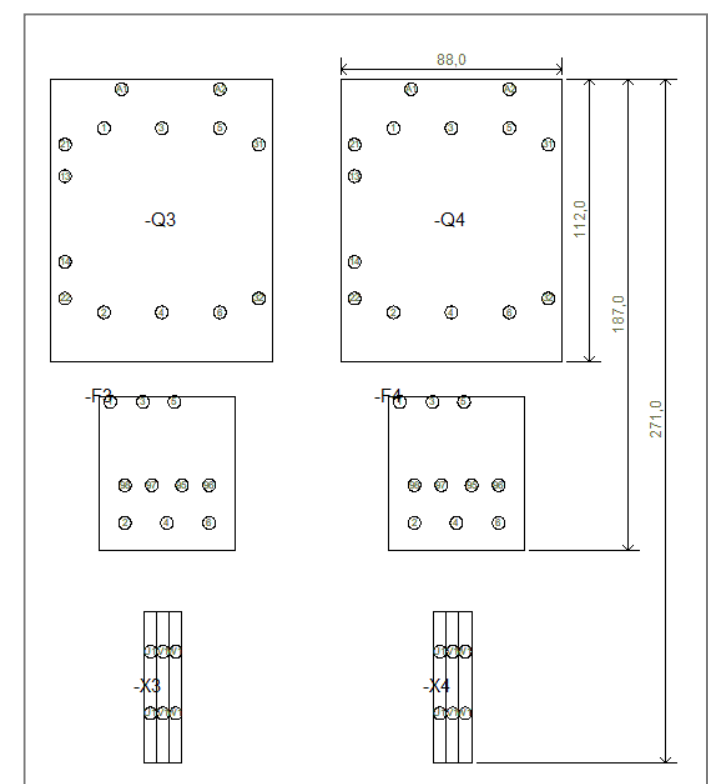

# LISTER I PROJEKTET

I pcsStart-skabelonen, er der sider med de forskellige lister, som skal med i et projekt, fx indholdsfortegnelse, styklister og kabellister.

Alle disse lister kan du opdatere ved at gå i menuen Lister|Opdatér alle lister; eller du kan opdatere en enkelt liste, enten her eller ved at højreklikke på siden.

Der er også links via de forskellige lister:

- via indholdsfortegnelsen kan du hoppe til en side
- via komponentlisten til en komponent
- via klemlisten til en klemme
- OSV..

| PCSC                                     | HEMATIC A    | utoma   | tion - [P | rojekt1]                                          |        |                                                                                                    |         |     |   |  |
|------------------------------------------|--------------|---------|-----------|---------------------------------------------------|--------|----------------------------------------------------------------------------------------------------|---------|-----|---|--|
| Filer                                    | Rediger      | Vis     | Indsæt    | Funktioner                                        | Lister | Indstillinger                                                                                                    | Router  | PLC | K |  |
|                                          |              |         |           | Opdatér indholdsfortegnelse<br>Opdatér styklister |        |                                                                                                    |         |     |   |  |
| × ABC Scher Alberton Demo pcsPLC pcsPneu |              |         |           |                                                   |        | Opdatér komponentlister<br>Opdatér klemlister<br>Opdatér kabellister<br>Opdatér PLC-lister<br>Ondatér forbindelseslister |         |     |   |  |
|                                          | Symbolmen    | u       |           |                                                   | 0      | pdatér alle liste                                                                                                    | er      |     |   |  |
| +*                                       | Komponent    | databas | se        |                                                   | St     | tykliste til fil                                                                                                    |         |     |   |  |
| $\diamond$                               | Objektlister |         |           |                                                   | К      | omponentliste                                                                                                    | til fil |     |   |  |
|                                          | Proiekter    | Deltear | ninger    |                                                   | K      | lemliste til fil                                                                                                    |         |     |   |  |

#### Objektlister kan rette sidetitler ... og meget andet

Vælg indholdsfortegnelsen på side 3 i projektet. Alle diagramsiderne har samme titel. Hvis man vil rette en sidetitel, kan man gå ind i den enkelte sides sidedata og rette den.

Du kan alternativt bruge Objektlisteren til dette (genvej [F7]):

Gå til fanen Sider. Her kan du se forskellige sidedata – mere kan findes ved at højreklikke på overskriften.

- 1. Aktiver blyanten.
- 2. Marker de sider, som skal hedde det samme i feltet i 'Titel' , og
  - skriv titlen og afslut med <Enter>.
- 3. Luk Objektlister.

Opdater listerne igen. Se indholdsfortegnelsen.

Du kan rette mange andre data med Objektlister. Prøv det.... Hvis du retter noget med Objektlister, retter du det samtidigt i projektet, dvs du skal ikke gemme eller gøre noget andet. Det er der allerede.

| I | Objektlis        | ter                         |                                      |             |                     |             |             |                    |
|---|------------------|-----------------------------|--------------------------------------|-------------|---------------------|-------------|-------------|--------------------|
|   | <u>S</u> ymboler | Signaler <u>L</u> edningsnu | ımre <u>K</u> abler Kle <u>m</u> mer | PLC I/O PLC | I/O ( <u>r</u> ef.) | Tekster Ref | ferenceramr | ner S <u>i</u> der |
| 1 | $\mathcal{C}$    | =+                          |                                      | Søg         | h                   | ] 🛱 T.      |             | •                  |
|   | Side             | Titel 🔺                     | Ref.betegn.                          | Sidetype    | Størrelse           | Ændret      | Revideret   | Sidebemær          |
|   | 1                | Front page                  |                                      | IGN         | A3                  | 30/08/2022  |             |                    |
|   | 2                | Index - A3                  |                                      | IND         | A3                  | 30/08/2022  |             |                    |
|   | 3                | Table of Contents           |                                      | IND         | A3                  | 30/08/2022  |             |                    |
|   | Diagrams         | Diagrams                    |                                      | FAN         | A3                  | 30/08/2022  |             |                    |
| Þ | 4                | Diagram                     | 1                                    | DIA         | A3                  | 30/08/2022  |             |                    |
|   | 5                | Diagram                     |                                      | DIA         | A3                  | 30/08/2022  |             |                    |
|   | 6                | Diagram                     |                                      | DIA         | A3                  | 30/08/2022  |             |                    |
|   | 7                | Diagram                     |                                      | DIA         | A3                  | 30/08/2022  |             |                    |
|   | 8                | Diagram                     |                                      | DIA         | A3                  | 30/08/2022  |             |                    |
|   | 9                | Diagram                     |                                      | DIA         | A3                  | 30/08/2022  |             |                    |
|   | 10               | Diagram                     |                                      | DIA         | A3                  | 30/08/2022  |             |                    |
|   | Lavout           | Lavout                      |                                      | FAN         | A3                  | 30/08/2022  |             |                    |

### **DEN SIDSTE FINISH**

Du er startet med at arbejde i en skabelon. Det betyder, at du nogle gange er nødt til at sætte ekstra sider ind, andre gange at du er nødt til at slette sider. Og derefter skal du give nye sidenumre til hele projektet.

Alle disse opgaver kan klares via Sidemenuen. Tryk på ikonet i den lodrette værktøjslinje.

| n — 1    |  |
|----------|--|
|          |  |
| II —     |  |
|          |  |
| II —     |  |
| <u> </u> |  |
|          |  |

| Tilfai ny In     | denst        |    | Klin Konića       | ndraat Clat Sidenummer         | Peferenceh  | ete | anelse / Varedata |                    |
|------------------|--------------|----|-------------------|--------------------------------|-------------|-----|-------------------|--------------------|
| <u>i</u> møjny m | <u>a</u> sæt | ny | <u>Vib Vobier</u> | indsæt <u>Siet Siden</u> ummer | Referenced  | ele | gneise / varedata |                    |
| Sidetype F       | R            | +  | Side nr.          | Tilstand                       |             |     | Gâ til side:      | <u></u> K          |
| L] IGN           |              | 1  | 1                 | UK - No watermark              |             |     | 3                 |                    |
|                  |              |    | 2                 | UK                             |             |     |                   | Annuller           |
|                  |              | +  | 3                 | UK - No watermark+UK - Table   | of contents |     |                   |                    |
| FAN              |              |    | Diagrams          | UK                             |             |     |                   |                    |
| DIA              |              |    | 4                 | UK - No watermark              |             |     |                   |                    |
| DIA              |              | 1  | 5                 | UK - No watermark              |             |     |                   |                    |
| DIA              |              |    | 6                 | UK - No watermark              |             |     |                   |                    |
| DIA              |              | 1  | 7                 | UK - No watermark              |             |     |                   |                    |
| DIA              |              |    | 8                 | UK - No watermark              |             |     |                   |                    |
| DIA              |              | 1  | 9                 | UK - No watermark              |             |     |                   |                    |
|                  |              |    | 10                | UK - No watermark              |             |     |                   |                    |
| FAN              |              |    | Layout            | UK                             |             |     |                   |                    |
| GRP              |              | 1  | 11                | UK - No watermark              |             |     |                   |                    |
| GRP              |              |    | 12                | UK - No watermark              |             |     |                   |                    |
| FAN              |              |    | Lists             | UK                             |             |     |                   |                    |
| )STK             |              |    | 13                | UK - No watermark+UK           |             |     | 1                 |                    |
| )STK             |              |    | 14                | UK - No watermark+UK - Parts   | list        |     | 1<br>1<br>T       |                    |
| ⊡ком             |              |    | 15                | UK - No watermark+UK - Comp    | onent list  |     |                   |                    |
| }KLM             |              |    | 16                | UK - No watermark+UK - Termi   | nal list    |     | 1                 |                    |
| ВКАВ             |              |    | 17                | UK - No watermark+UK - Cable   | list        |     | 1                 |                    |
| PLC              |              |    | 18                | UK - No watermark+UK - PLC li  | st          |     | 1<br>1            |                    |
|                  |              |    | 19                | UK - No watermark+UK - NET li  | st          |     |                   |                    |
| FAN              |              |    | Graphical plans   | UK                             |             |     |                   |                    |
| )KLP             |              |    | 20                | UK - No watermark              |             |     |                   |                    |
| ∟кар             |              |    | 21                | UK - No watermark              |             | v   | Side <u>d</u> ata | Side indstillinger |

#### Indsæt nye sider

Du kan indsætte sider her.

#### Slet overflødige sider

Du kan slette sider her.

#### Nye sidenumre

Hvis du markerer en eller flere sider, kan du ændre sidenummer på de valgte. Alle kommandoer findes i øverste linje i dialogboksen.

#### Sprogindstillinger

Som du nok har bemærket, er skabelonen lavet på engelsk, og du vil sikkert gerne have tegningshoveder og komponentbeskrivelser på dansk.

Indstillinger

Alle vores

tegningshoveder er lavet med tekster på mange sprog og vandmærker, som kan vælges på Sidedata i dropdown-boksen. På knappen ... kan man så vælge at overføre en indstilling til andre sider. Det primære

tegningshoved – rammen – er ens på

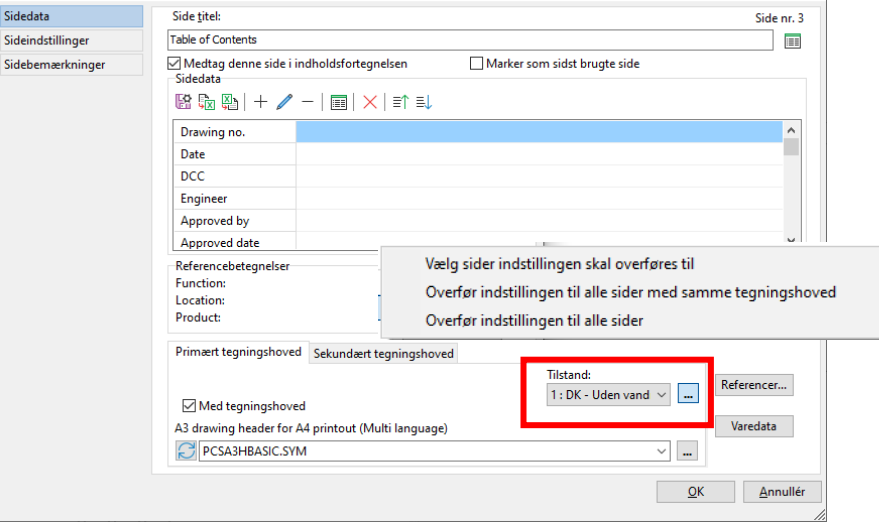

×

alle sider, undtagen Arrangementstegningen. Den skal du skifte 'alle sider med samme tegningshoved'.

På listesiderne er der to tegningshoveder – rammen og selve listen. Her skifter du, og overfører til alle sider. Product: Primært tegningshoved Sekundært tegningshoved ✓ Med tegningshoved Parts list in columns - ArtNo-Type-Manufacturer-Qty ✓ pcsParts1.SYM 4: DE - Stuckliste 5: NO - Stykkliste 6: CZ - Seznam prvků 7: CZ - Seznam prvků 7: CZ - Seznam prvků 7: CZ - Seznam prvků

| ioning on renter  | Hupming of Dusistera | Mapning at    | symboler | Mapning at Sum-telter             | Komponentsøgning   | Databasemenu | Url-Links | Komponentguide |  |
|-------------------|----------------------|---------------|----------|-----------------------------------|--------------------|--------------|-----------|----------------|--|
| Basis<br>Fabrikat | Manufact             | urer          |          | Varenumre<br>Fabrikantens varenum | mer ManufacturersA | rticleNumber |           |                |  |
| Туре              | Туре                 |               |          | Fabrikants GTIN                   | ManufacturersG     | TIN          |           |                |  |
| Funktion          |                      |               | $\sim$   | Brugervalgte varenum              | re                 |              |           |                |  |
| Beskrivelse       | Descript             | к             | $\sim$   |                                   |                    |              |           |                |  |
| Reference-bog     | stav RefIDIec        |               | ~        |                                   |                    |              |           |                |  |
| Enheder/Pakke     | UnitPerPa            | ack           |          | Historiske varenumre              |                    |              |           |                |  |
| Fast tilbehør     | usrFixed/            | Accessories   |          | V22 varenummer                    | HistoricalArticle  | Number       |           |                |  |
| Muligt tilbehør   | usrOption            | alAccessories |          | V22 alt. varenummer               | HistoricalArticle  | Number2      |           |                |  |
| Favorit           | usrFavor             | teComponent   | $\sim$   |                                   |                    |              |           |                |  |
| Udgået            | Obsolete             |               | $\sim$   |                                   |                    |              |           |                |  |
| Foretrukket link  | k-felt usrDatas      | heet          | $\sim$   |                                   |                    |              |           |                |  |
| Miniature billed  | felt Picture         |               | $\sim$   |                                   |                    |              |           |                |  |
|                   |                      |               |          |                                   |                    |              |           |                |  |

Beskrivelser på komponenter på listerne kommer fra databasen. Du kan ændre sproget ved at gå i Indstillinger|Database| Databaseindstillinger.

|   |   | - |   |   |   |   | 1 | , |    |   | · | • |   |   | • |   |   | • • |   |   |
|---|---|---|---|---|---|---|---|---|----|---|---|---|---|---|---|---|---|-----|---|---|
|   |   | 1 |   |   |   | • | • | ÷ | ÷. |   | • |   |   |   |   |   |   | •   |   | • |
|   |   | 2 |   |   |   |   |   |   |    |   |   |   |   |   |   |   |   |     |   |   |
| 1 |   |   |   |   | • |   |   | 1 |    |   |   |   |   | · |   |   |   |     |   |   |
|   |   |   |   |   |   |   |   |   |    |   |   |   |   |   |   |   |   |     |   |   |
|   | 1 | · |   | · |   |   | 1 | 1 |    |   |   |   | 1 | • |   | 1 | 1 | •   |   | ٠ |
|   |   |   |   | · |   |   |   | , |    | , | 1 |   |   | * | 1 | 1 |   | ÷   |   |   |
|   |   | • |   | • |   |   |   |   | •  |   |   |   | 1 |   | 1 |   |   | •   | - | • |
|   |   |   |   |   | - |   | ÷ |   |    |   | 1 |   |   | 1 |   |   |   |     |   | 1 |
|   |   | • | 1 | · |   |   |   |   | ·  |   |   |   |   |   |   |   |   | •   |   | 1 |
|   |   |   |   |   |   |   | ÷ |   |    |   |   |   |   |   |   |   |   |     |   |   |
|   |   |   | 1 |   |   |   |   |   |    |   |   |   |   |   |   |   |   |     |   |   |
|   |   | , |   |   |   |   |   |   |    |   |   |   |   |   |   |   |   |     |   |   |
|   |   |   |   |   | - |   |   |   |    |   |   |   |   |   |   |   |   |     |   |   |
|   |   | • | 1 |   |   |   |   |   |    |   |   |   |   |   | • | • |   | 1   |   |   |
|   |   |   |   |   | - |   |   |   |    |   |   |   |   |   |   |   |   |     |   |   |
| • |   |   |   |   |   |   |   |   |    |   | • |   | • |   |   |   |   |     |   | ŕ |
|   |   |   |   |   |   |   |   |   |    |   |   |   | • |   |   |   |   | 1   | - | * |
|   |   | 1 | 1 |   | 1 |   |   |   | 1  |   |   |   |   |   |   |   |   | 1   |   |   |
|   |   |   | 1 |   |   |   |   |   |    |   |   |   |   |   |   |   |   |     |   |   |
|   |   |   |   |   |   |   |   |   |    |   |   |   |   |   |   |   |   |     |   |   |
|   |   |   |   |   |   |   |   |   |    |   |   |   |   |   |   |   |   |     |   |   |
|   |   |   |   |   |   |   |   |   |    |   |   |   | - |   |   |   |   |     |   |   |
|   |   |   |   |   |   |   |   |   |    |   |   |   |   |   |   |   |   |     |   |   |
|   |   |   |   |   |   |   |   |   |    |   |   |   |   |   |   |   |   |     |   |   |
|   |   |   |   |   |   |   |   |   |    |   |   |   |   |   |   |   |   |     |   |   |
|   |   |   |   |   |   |   |   |   |    |   |   |   |   |   |   |   |   |     |   |   |
|   |   |   |   |   |   |   |   |   |    |   |   |   |   |   |   |   |   |     |   |   |
|   |   |   |   |   |   |   |   |   |    |   |   |   |   |   |   |   |   |     |   |   |

|   |   |   |   |   | e. | 1 |   |   |   | · | • | • |   |   |    |   | • • |   |   |   |
|---|---|---|---|---|----|---|---|---|---|---|---|---|---|---|----|---|-----|---|---|---|
|   |   |   |   |   |    |   |   |   |   | • |   |   | · |   |    | 1 | •   |   |   |   |
|   |   |   |   |   |    |   |   |   |   |   |   |   |   |   |    | • |     |   |   |   |
| 1 |   |   |   | • |    |   |   |   |   |   |   |   |   |   |    | • |     |   |   |   |
|   |   |   |   |   |    |   | , |   |   |   |   |   | , | , |    | 1 |     |   |   |   |
|   | · |   | · |   |    |   |   |   |   |   |   | 1 | • |   |    |   |     | • |   | ٠ |
|   |   |   | · |   |    |   |   |   |   |   |   |   |   |   |    |   |     | • |   |   |
|   | • |   | * |   |    |   |   | · |   |   |   |   |   |   |    |   |     | • |   |   |
|   |   |   |   |   |    |   |   |   |   |   |   |   |   |   |    |   |     |   |   | 1 |
|   |   |   | • |   |    |   | · | • |   |   |   |   |   |   |    |   |     |   |   |   |
|   |   |   |   | - |    |   |   |   |   |   |   |   |   |   |    |   |     |   |   |   |
|   |   |   | 1 |   |    |   |   |   |   |   |   |   |   |   |    |   |     |   |   |   |
|   | • |   |   |   |    |   |   |   |   |   |   |   |   | · | •  |   |     |   |   |   |
|   |   |   |   |   |    |   |   |   |   |   |   |   |   |   |    |   |     |   |   |   |
|   | • | 1 |   |   |    |   | 1 |   |   |   |   |   |   | + | •  |   |     |   |   |   |
|   | • |   |   | - |    |   |   |   |   |   |   |   | • | • |    |   |     | • |   | - |
| + | • |   | - | - |    |   |   | 1 |   |   |   | • | • |   |    |   |     |   | • |   |
|   |   | · |   |   |    |   |   |   |   |   |   | • |   |   |    |   |     |   | - |   |
|   | 1 |   |   |   |    |   |   |   |   |   |   |   |   |   |    |   |     |   |   |   |
|   |   | 1 |   |   |    |   |   |   |   |   |   |   |   |   |    |   |     |   |   |   |
|   | 1 |   |   |   |    |   | 1 | 1 |   |   |   |   |   |   | ١. | 1 |     |   |   | 1 |
|   |   |   |   |   |    |   |   |   |   |   |   |   |   |   |    |   |     |   |   | 1 |
|   | 1 |   |   |   |    |   |   |   |   |   |   |   |   |   |    |   |     |   |   | 1 |
| - |   |   |   | - |    |   |   |   |   |   |   |   | • |   |    |   | •   |   |   |   |
|   |   |   |   |   |    |   |   |   |   |   |   |   |   |   |    |   |     |   |   |   |
|   |   |   |   |   |    |   |   |   | • |   |   |   |   |   |    |   | •   |   |   |   |
| - |   |   |   |   |    |   |   | • |   |   |   |   |   |   |    |   |     |   |   |   |
|   |   |   |   |   |    |   |   | 1 |   |   |   |   |   |   |    |   |     |   |   |   |
|   |   | · |   |   |    |   |   |   |   |   |   | ÷ |   |   |    |   |     |   |   |   |